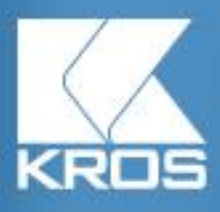

Ω

Konferencia pre pedagógov 2021

## OBSAH

| Program Omega – Podvojné účtovníctvo | 3  |
|--------------------------------------|----|
| Firemné údaje                        | 3  |
| Účtovné prípady                      | 4  |
| Založenie firmy                      | 7  |
| Základné nastavenia                  | 11 |
| Číselník                             |    |
| Evidovanie účtovných dokladov        | 20 |
| Ukončenie roka                       |    |

## Program Omega – Podvojné účtovníctvo

## Firemné údaje

| <u>Názov:</u>                 | TriDe, s. r. o.                                                         |
|-------------------------------|-------------------------------------------------------------------------|
| <u>Ulica:</u>                 | Smrekova 15                                                             |
| <u>Mesto:</u>                 | Žilina                                                                  |
| <u>PSČ:</u>                   | 010 07                                                                  |
| <u>Štát:</u>                  | Slovensko                                                               |
| <u>IČO:</u>                   | 36652352                                                                |
| <u>DIČ:</u>                   | 2028326523                                                              |
| <u>IČ DPH:</u>                | SK2028326523                                                            |
| <u>Platiteľ DPH:</u>          | mesačný platiteľ podľa § 4                                              |
| <u>Číslo bankového účtu:</u>  | SK90 0900 0000 0003 6523 5005                                           |
| <u>Typ účtovnej jednotky:</u> | mikro účtovná jednota                                                   |
| <u>Predmet činnosti:</u>      | predaj športových potrieb                                               |
| <u>SK NACE:</u>               | 47.64 Maloobchod so športovými potrebami v špecializovaných predajniach |
| <u>Konateľ:</u>               | Ing. Andrej Slovák, PhD.                                                |
| <u>Účtovníčka:</u>            | Ing. Andrea Lazová                                                      |

#### Spoločnosť TriDe, s. r. o. mala k 01. 01. 2021 nasledujúce začiatočné stavy:

| Účet | Názov účtu                       | Hodnota v eur |
|------|----------------------------------|---------------|
| 211  | Pokladnica                       | 2000          |
| 221  | Bankový účet                     | 3230          |
| 311  | Odberatelia                      | 1850          |
| 321  | Dodávatelia                      | 2250          |
| 411  | Základné imanie                  | 5000          |
| 343  | Daň z pridanej hodnoty (záväzok) | 110           |
| 431  | Výsledok hospodárenia (strata)   | 280           |

Spoločnosť TriDe, s. r. o. mala k 31. 12. 2020 neuhradenú pohľadávku:

| Firma : <b>TriDe, s. r. o. (2021), Smrekova 15, 01007, Žilina</b><br>Kritériá : Stav k 31.12.2020 |                        |            |            |            |                 |          |          |            |           |
|---------------------------------------------------------------------------------------------------|------------------------|------------|------------|------------|-----------------|----------|----------|------------|-----------|
| In                                                                                                | terné číslo            | Dátum      | Dátum      | Dátum      | Partr           | ner      |          | Suma v EUF | 2         |
|                                                                                                   | dokladu                | vystav.    | splatn.    | DVDP       | Skratka         | IČO      | Základ   | DPH        | Spolu     |
| Of                                                                                                | 2020185                | 23.12.2020 | 30.01.2021 | 23.12.2020 | Decathlon SK s. | 47658827 | 1 850,00 |            | 1 8 50,00 |
|                                                                                                   | Spolu: 1850,00 1850,00 |            |            |            |                 |          |          |            |           |

Spoločnosť TriDe, s. r. o. mala k 31. 12. 2020 neuhradený záväzok:

|   | Firma :         TriDe, s. r. o. (2021), Smrekova 15, 01007, Žilina           Kritériá :         Stav k 31.12.2020 |            |            |            |            |                 |          |          |            |          |
|---|----------------------------------------------------------------------------------------------------|------------|------------|------------|------------|-----------------|----------|----------|------------|----------|
|   | Int                                                                                                    | erné číslo | Ext. číslo | Dátum      | Dátum      | Partne          | r        |          | Sum av EUP | २        |
|   |                                                                                                    | dokladu    | dokladu    | prijatia   | splatn.    | Skratka         | IĆO      | Základ   | DPH        | Spolu    |
|   | DF                                                                                                    | 102020235  | R2020/635  | 30.12.2020 | 30.01.2021 | inSPORTline s.r | 36311723 | 2 250,00 |            | 2 250,00 |
| Ľ | Spolu : 2 250.00 2 250.00                                                                                         |            |            |            |            |                 |          |          |            |          |

#### Účtovné prípady

Spoločnosti TriDe, s. r. o. mala za účtovné obdobie 01. 01. 2021 – 30. 04. 2021 nasledovné účtovné prípady:

| P.č. | Doklad | Dátum        | Text účtovného prípadu                                             | Suma | MD | D |
|------|--------|--------------|--------------------------------------------------------------------|------|----|---|
| 1.   | BV     | 03. 01. 2021 | Inkaso OF č. 2020185                                               | 1850 |    |   |
| 2.   | DF     | 08. 01. 2021 | Došlá faktúra za nákup tovaru č.<br>2021325 od firmy INTERSPORT SK |      |    |   |
|      |        |              | Suma spolu                                                         | 2400 |    |   |
|      |        |              | Korčule STRONG 5ks/150 eur bez DPH                                 | 750  |    |   |
|      |        |              | Bicykel ALTRA 4 ks/312,50 eur bez DPH                              | 1250 |    |   |
|      |        |              | DPH 20 %                                                           | 400  |    |   |
| 3.   | PRI    | 08. 01. 2021 | Príjemka na sklad                                                  |      |    |   |
|      |        |              | Korčule STRONG 5 ks/150 eur bez DPH                                | 750  |    |   |

|     |     |              | Bicykel ALTRA 4 ks/312,50 eur bez<br>DPH                                                     | 1250  |  |
|-----|-----|--------------|----------------------------------------------------------------------------------------------|-------|--|
| 4.  | VPD | 15. 01. 2021 | Nákup športových potrieb od partnera<br>SPORTISIMO SK                                        |       |  |
|     |     |              | Suma spolu                                                                                   | 216   |  |
|     |     |              | Základ                                                                                       | 180   |  |
|     |     |              | DPH 20 %                                                                                     | 36    |  |
| 5.  | BV  | 15. 01. 2021 | Úhrada DF, VS: R2020/135                                                                     | 2250  |  |
| 6.  | DF  | 28. 01. 2021 | Došlá faktúra za nákup služobného<br>vozidla Kia Ceed č. 002020-189 od<br>firmy KIA Slovakia |       |  |
|     | I   | L            | Suma spolu                                                                                   | 21000 |  |
|     |     |              | Základ                                                                                       | 17500 |  |
|     |     |              | DPH 20 %                                                                                     | 3500  |  |
| 7.  | VPD | 30. 01. 2021 | Kolok na prihlásenie vozidla                                                                 | 25    |  |
| 8.  | ID  | 01.02.2021   | Zaradenie vozidla do používania                                                              | 17525 |  |
| 9.  | BV  | 15. 02. 2021 | Úhrada DF, VS: 2021325                                                                       | 2400  |  |
| 10. | ID  | 19. 02.2021  | Nákup PHL – platba kartou (bločky)                                                           |       |  |
|     |     |              | Suma spolu                                                                                   | 62,64 |  |
|     |     |              | Základ                                                                                       | 52,20 |  |
|     |     |              | DPH 20 %                                                                                     | 10,44 |  |

| 11. | BV  | 27. 02. 2021 | Platba kartou – nákup PHL od firmy<br>Slovnaft                            | 62,64 |  |
|-----|-----|--------------|---------------------------------------------------------------------------|-------|--|
| 12. | ID  | 28. 02. 2021 | Zaúčtovanie odpisov                                                       |       |  |
| 13. | OF  | 15. 03. 2021 | Odoslaná faktúra za predaj tovaru č.<br>2021001 pre partnera Decathlon SK |       |  |
|     |     |              | Suma spolu                                                                | 24000 |  |
|     |     |              | Základ                                                                    | 20000 |  |
|     |     |              | DPH 20 %                                                                  | 4000  |  |
| 14. | BV  | 25. 03. 2021 | Inkaso OF, VS: 2021001                                                    | 24000 |  |
| 15. | BV  | 29. 03. 2021 | Úhrada DF, VS:002020189                                                   | 21000 |  |
| 16. | DF  | 05. 04. 2021 | Došlá faktúra č. R2021/385 od firmy<br>inSPORTline za nákup tovaru (ELIS) |       |  |
|     |     | L            | Suma spolu                                                                | 1200  |  |
|     |     |              | Základ                                                                    | 1000  |  |
|     |     |              | DPH 20 %                                                                  | 200   |  |
| 17. | PPD | 12.04.2021   | Predaj športového vybavenia                                               |       |  |
|     |     | L            | Suma spolu                                                                | 1500  |  |
|     |     |              | Základ                                                                    | 1250  |  |
|     |     |              | DPH 20 %                                                                  | 250   |  |
| 18. | OF  | 19. 04. 2021 | Odoslaná faktúra č. 2021002 za predaj<br>tovaru pre firmu GymBeam         |       |  |
|     |     |              | Suma spolu                                                                | 1056  |  |

|     |     |              | Základ                              | 880       |  |
|-----|-----|--------------|-------------------------------------|-----------|--|
|     |     |              | DPH 20 %                            | 176       |  |
| 19. | VYD | 19. 04. 2021 | Výdaj tovaru                        |           |  |
|     |     |              | Korčule STRONG 2 ks/230 eur bez DPH | 460       |  |
|     |     |              | Bicykel ALTRA 1 ks/420 eur bez DPH  | 420       |  |
| 20. | ID  | 30. 04. 2021 | Zaúčtovanie miezd z Olympu          |           |  |
|     |     |              | Hrubé mzdy zamestnanci              | 12 429,91 |  |
|     |     |              | ZP – zamestnávateľ                  | 1 047,67  |  |
|     |     |              | SP - zamestnávateľ                  | 3 149,73  |  |
|     |     |              | ZP - zamestnanec                    | 419,05    |  |
|     |     |              | SP – zamestnanec                    | 1 127,25  |  |
|     |     |              | Daň z príjmu                        | 1 766,12  |  |

### Založenie firmy

Pred začiatkom práce v OMEGE si musíme založiť samostatnú databázu našej spoločnosti. Pôjdeme cez záložku **Firma – Nová**, kde vyplníme základné údaje o spoločnosti.

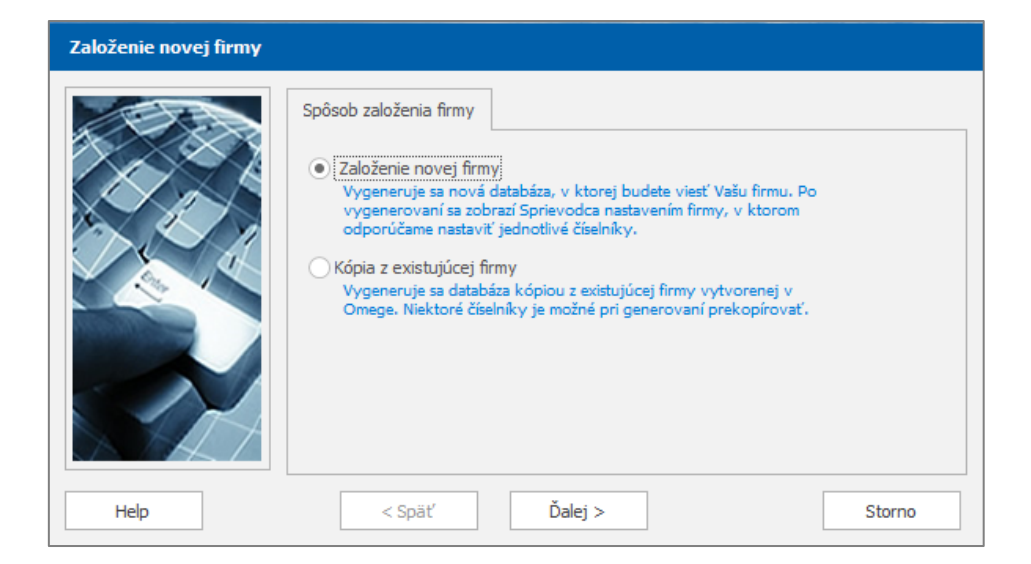

Nakoľko ide o novú spoločnosť, vyberieme možnosť Založenie novej firmy. Po zvolení potvrdíme tlačidlom Ďalej.

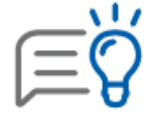

Pokiaľ by sme vytvárali databázu Kópiou z existujúcej firmy, prenieslo by vybrané číselníky, ako napr. číselník partnerov, účtový rozvrh.

V nasledujúcom kroku zadáme názov firmy a informáciu o účtovnom roku.

| Založenie novej firmy |                                                                                                    |
|-----------------------|----------------------------------------------------------------------------------------------------|
|                       | Firma          Obchodné meno firmy         IriDe, s. r. o.         Účtovný rok firmy         • Kalendárny rok       2021 ‡         Kalendárny rok       2021 ‡         Kalendárny rok je obdobie trvajúce od začiatku januára do konca decembra.         Hospodársky rok od       Február *       2021 ‡         Hospodársky rok je obdobie nepretržite po sebe idúcich 12 kalendárnych mesiacov, ktoré nie je zhodné s kalendárnym rokom, napr. október 2021 do september 2022. |
| Help                  | < Späť Ďalej > Storno                                                                                                    |

Keď budeme pracovať počas kalendárneho roka, t. j. od januára do decembra, zvolíme možnosť **Kalendárny rok**. Pokiaľ účtovný rok začne až počas roka, napr. od februára 2021 do januára 2022, vyberieme Hospodársky rok. Po výbere potvrdíme možnosťou Ďalej.

V nasledujúcom kroku nás program vyzve zadať základné údaje o spoločnosti, ako sú IČO, DIČ, IČ DPH a pod.

| Založenie novej firmy |                                                                                                    |
|-----------------------|----------------------------------------------------------------------------------------------------|
|                       | Firma - základné údaje         Typ účtovnej jednotky <ul> <li>Podnikateľský subjekt (napr. s.r.o, a.s. a iné)</li> <li>Mikro UJ</li> <li>Malá ÚJ</li> <li>Veľká ÚJ</li> </ul>                                                                                                    |
|                       | Neziskové organizacie, političké strany, nnuta a ine združenia     Opatrenie MFSR č. MF/24342/2007-74 k postupom účtovania NÚJ § 1. <u>Tu</u> nájdete     zoznam neziskových organizácií, ktoré môžete v programe spracovávať.     V Nová firma bude platiteľ om DPH     Mesačný platiteľ Štvrťročný platiteľ     Ulica     Smrekova 15     PSČ 0 1007 Mesto Žilina |
|                       | IČO <u>36652352</u><br>DIČ <u>2028326523</u>                                                                                                    |
|                       | IČ DPH SK 2028326523<br>Zapísané v<br>obch. registri<br>Údaje o zápise v obchodnom registri budú na tlačových zostavách<br>zobrazené na 94 znakov, aby nepreknývali ostatné údaje.                                                                                                    |
| Help                  | < Späť Ďalej > Storno                                                                                                    |

V tomto kroku je potrebné zvoliť aj typ účtovnej jednotky, teda či ide o mikro, malú alebo veľkú účtovnú jednotku.

| <br>١ | I | 1 |
|-------|---|---|
| <br>( | 2 | ) |
| .)    | Η | ( |
|       | U |   |

V prípade, že si nie sme istí, do akej veľkostnej kategórie patrí naša spoločnosť, stlačíme tlačidlo F1, kde nás presmeruje do **Helpu**, v ktorom nájdeme kritéria pre zaradenie do veľkostnej skupiny.

Dôležitým nastavením je voľba Platiteľ DPH. Ak je firma platiteľom DPH, potvrdíme túto možnosť a vyberieme, o akého platiteľa DPH ide, či o mesačného alebo štvrťročného. Po zadaní údajov o firme potvrdíme možnosť Ďalej.

V nasledovnom kroku zadáme Meno užívateľa. Toto meno je potrebné si zapamätať, lebo prostredníctvom neho užívateľ pristupuje k databáze. V prípade záujmu je možné si zadať aj heslo (nie je povinné).

| Založenie novej firmy |                                                                                                    |        |
|-----------------------|----------------------------------------------------------------------------------------------------|--------|
|                       | Prihlasovacie údaje Prihlasovacie meno užívateľa Heslo Potvrdiť heslo Umiestnenie databázy C:\Omega 24.00\Data\TriDesro | Zmeniť |
| Help                  | < Späť Ok                                                                                                    | Storno |

Nižšie je uvedené umiestnenie databázy, ktoré si môžeme zmeniť. Databáza sa ukladá do priečinku, v ktorom je OMEGA nainštalovaná (štandardne C:\Omega) do podpriečinka Data. Po zadaní mena, prípadne hesla, môžeme potvrdiť voľbu Ok, čím vytvoríme databázu.

Po vytvorení firmy zadáme meno užívateľa, aby sme sa prihlásili do databázy. V prípade vytvorenia hesla, je potrebné zadať pre prístup aj heslo.

| 🔟 Prihlásenie užívate | 'a k databáze                                                                                                    | ×          |
|-----------------------|----------------------------------------------------------------------------------------------------|------------|
|                       | Obchodné meno firmy<br>TriDe, s. r. o. (2021)<br>Užívateľ Umiestnenie databázy<br>Meno užívateľa<br>Správca<br>Heslo | Nastavenie |
| SA KAT                | ОК                                                                                                    | Storno     |

Po potvrdení voľby Ok užívateľ vstúpi do databázy, kde nás OMEGA prevedie základnými nastaveniami firmy.

#### Základné nastavenia

V sprievodcovi nastavením firmy môžeme zadať doplňujúce firemné údaje, naplniť účty účtového rozvrhu, zadefinovať pokladnice, bankové účty, majetok, sklady a strediská. Cez možnosť Ďalej je možné pokračovať a vyplniť jednotlivé údaje.

| Sprievo                 | dca nastavením firmy                                                                 |                                                  |                                        |                             |                        |                                     |                      |
|-------------------------|--------------------------------------------------------------------------------------|--------------------------------------------------|----------------------------------------|-----------------------------|------------------------|-------------------------------------|----------------------|
| Vitajte                 | Základné nastavenia                                                                  | Bankové účty, poklad                             | dnice, majetok                         | Sklady                      | SZČP                   |                                     |                      |
| Vitajt                  | e v sprievodcovi nastavení                                                           | m firmy.                                         |                                        |                             |                        |                                     |                      |
| V jed                   | notlivých krokoch sprievodo                                                          | u môžete nastaviť dôle                           | žité číselníky pre                     | bezproblé                   | mové pou               | užívanie progra                     | imu.                 |
| Nasta<br>Sprie<br>Tieto | avenie číselníkov môžete ke<br>vodca nastavením firmy.<br>číselníky sa nachádzajú aj | dykoľvek zmeniť cez sp<br>v menu Firma - Nastave | rievodcu, ktorý s<br>enie, v menu Číse | sa nachádz<br>elník alebo p | a v menu<br>oriamo pri | i Firma - Nasta<br>i jednotlivých r | venie -<br>noduloch. |
|                         |                                                                                      |                                                  |                                        |                             |                        |                                     |                      |
|                         |                                                                                      |                                                  |                                        |                             |                        |                                     |                      |
|                         |                                                                                      |                                                  |                                        |                             |                        |                                     |                      |
| He                      | p Nezobrazovať                                                                       | pri ďalšom spustení                              | Tlač                                   | < Spä                       | ť                      | Ďalej >                             | Návrat               |

V prípade, že nastavenie nechceme vypĺňať hneď po založení firmy ale až neskôr, je možné si sprievodcu opäť otvoriť cez záložku **Firma – Nastavenia – Sprievodca nastavením firmy**.

Pred začatím práce odporúčame vypísať všetky firemné údaje, aby ich správne načítalo aj na odoslané faktúry a výkazy. Rovnako je dôležité naplniť číselník pokladníc a bankových účtov. Pokiaľ máme pri vzniku spoločnosti dlhodobý majetok a sklady, je potrebné ich uviesť.

Pre vyplnenie firemných údajov je potrebné ísť cez záložku Firma – Nastavenia – Firemné údaje.

| Firemné údaje - TriDe, s. r. o. (2021) |                        |                                    |  |  |  |
|----------------------------------------|------------------------|------------------------------------|--|--|--|
| Základné údaje<br>Ostatné údaje        | Názov firmy TriD       | e, s. r. o.                        |  |  |  |
| Logo firmy                             | Stredisko              |                                    |  |  |  |
| Pečiatka                               | Prevádzka              |                                    |  |  |  |
| Podpis                                 | Ulica Smr<br>PSČ       | ekova 15<br>Mesto                  |  |  |  |
|                                        | 010                    | 07 Žilina 🙆                        |  |  |  |
|                                        | Štát SLO               | VENSKO - 🙆                         |  |  |  |
|                                        | IČO 366                | 52352                              |  |  |  |
|                                        | DIČ<br>(do 30.04.2004) | / Kód DÚ<br>vyberte z<br>číselníka |  |  |  |
|                                        | DIČ 202                | 8326523                            |  |  |  |
|                                        | IČ pre DPH SK          | 2028326523                         |  |  |  |

V záložke základné údaje máme predvyplnené firemné údaje, ktoré sme zadávali pri zakladaní firmy. Pokiaľ sme ich neuviedli pri založení firmy, vieme ich sem doplniť.

| Firemné údaje  | - TriDe, s. r. o. (20                        | 21)                                     |
|----------------|----------------------------------------------|-----------------------------------------|
| Základné údaje |                                              | ● Firma OUžívateľ                       |
| Ostatné údaje  | Telefón                                      | Firma     Užívateľ                      |
| Pečiatka       | Fax<br>F-M∋il                                |                                         |
| Podpis         | Http                                         |                                         |
|                | EAN firmy<br>Zodp. osoba                     | Ing. Andrei Slovák. PhD.                |
|                | (konateľ)<br>Telefón<br>zodp. osoby          |                                         |
|                | Email zodp.<br>osoby<br>Právna forma         |                                         |
|                | Registračná<br>povinnosť<br>Číslo z CÚ pa ev | Platiteľ DPH podľa § 4, 4a a 5 zákona 👻 |
|                | pred. alkoholu                               |                                         |
|                | SK NACE                                      | 47.64.0 Maloob.so šport.potreb.         |

V nasledujúcej možnosti Ostatné údaje si vieme nahrať doplňujúce údaje spoločnosti ako meno konateľa, zodpovednej osoby, e – email, telefonický kontakt a pod.

V prípade, že chceme, aby sa pri tlačení odoslaných faktúr zobrazoval podpis, pečiatka a logo firmy, nahráme tieto položky cez **Firma – Nastavenia – Firemné údaje**.

Pri zadávaní dokladov je často dôležité, aby sme vedeli, kto daný doklad zaevidoval, najmä vtedy, ak vo firme pracuje viacero pracovníkov. Najskôr je potrebné definovať si pracovníkov cez Číselník – Pracovníci.

| Pracovníci - Ti       | riDe, s. r. o                                  | . (2021)            |                                                 |                   |                          |
|-----------------------|------------------------------------------------|---------------------|-------------------------------------------------|-------------------|--------------------------|
| Označ                 | ) 1. Označe<br>2. Neozna<br>3. Všetko<br>0 / 3 | ené Hľadaj<br>očené | Upresni Funkcie<br>Iľadaj<br>✓ Hľadaj priebežne | V stĺpci<br>Kód 🔹 | Možnosti<br>Ok<br>Návrat |
| Por. O Z<br>číslo Z A | Kód Me                                         | eno                 | Priezvisko                                      | Funkcia           | Pracovisko               |
| 1 <b>1</b>            | X (Neo<br>La And                               | definované)<br>drea | Lazová                                          |                   |                          |
| 3                     | Sl And                                         | drej                | Slovák                                          |                   |                          |
| 4                     |                                                |                     |                                                 |                   | 4                        |
| Pridaj Kó             | pia Op                                         | orav Ukáž           | Vymaž Tlač >                                    | Zamkni Odomkni    |                          |

Cez možnosť Pridaj pridáme konkrétneho pracovníka. Zadáme jeho meno, priezvisko a všetky jeho údaje, ktoré máme k dispozícii. Následne si nastavíme, aby tieto mená doplnilo do každého pridaného dokladu, cez záložku **Firma – Užívatelia a prístupové práva**. Štandardne býva preddefinovaný jeden užívateľ – Správca s menom, ktoré sme si zadali pri zakladaní firmy. Tohto užívateľ a opravíme a zobrazia sa položky Zaevidoval, Zaúčtoval, Schválil.

| Oprav užívat                                                                       | eľa                                                                     |                                                                                                    |                                      |                                                                  |                               |                                                                                                    |      |                                                                               |                                 |
|------------------------------------------------------------------------------------|-------------------------------------------------------------------------|----------------------------------------------------------------------------------------------------|--------------------------------------|------------------------------------------------------------------|-------------------------------|----------------------------------------------------------------------------------------------------|------|-------------------------------------------------------------------------------|---------------------------------|
| Meno užívateľa                                                                     | SPRÁ                                                                    | VCA                                                                                                    |                                      | Heslo                                                            |                               | С                                                                                                    | ]    | Z rozbaľovacieho po                                                           | oľa                             |
| ✓ Správca ú ✓ Do nových do                                                         | účtovníct<br>okladov (                                                  | va<br>dopĺňať položku                                                                                     |                                      |                                                                  |                               |                                                                                                    |      | vyberieme pracovník<br>ktorých sme si zadefinov<br><b>Číselník – Pracovní</b> | :ov,<br>vali cez<br><b>ci</b> . |
| Zaevidoval<br>Zaúčtoval                                                            | La<br>La<br>Sl                                                          | Lazová Andrea<br>Lazová Andrea<br>Slovák Andrej                                                           | - @<br>- @<br>- @                    | <ul> <li>✓ Položi</li> <li>✓ Položi</li> <li>✓ Položi</li> </ul> | ku môže v<br>ku môže v        | dokladoch zmeniť                                                                                           |      |                                                                               |                                 |
| Prístupové p<br>Skryť náki<br>Skryť prec<br>Zakázať z<br>Zakázať a<br>Maloobchodný | práva —<br>supné a s<br>dajné cer<br>zmenu dá<br>archiváciu<br>i predaj | kladové ceny skladový<br>ny v príjemke<br>itumu a času na vystav<br>u a obnovu dát z archív<br>Nastavenie | ch kariet<br>vených do<br>vu<br>Daňo | kladoch<br>ové priznan                                           | ⊂ Ski<br>✓ Po<br>✓ Po<br>✓ Po | ryť prehľad o firme<br>voliť export údajov<br>voliť import údajov<br>voliť prepojenie iKro<br>Plný prístup | DS 👻 |                                                                               |                                 |
| Prístup k tlači                                                                    |                                                                         | Nastavenie                                                                                                | Účto                                 | vné poznár                                                       | mky                           | Plný prístup                                                                                               | *    |                                                                               |                                 |
| Prístup k formu                                                                    | ulárom                                                                  | Plný prístup                                                                                              | • M                                  | loduly                                                           |                               |                                                                                                    |      |                                                                               |                                 |
| Poznamka                                                                           |                                                                         |                                                                                                    |                                      |                                                                  |                               |                                                                                                    | *    |                                                                               |                                 |
| Uložiť alebo načí<br>Možnosti                                                      | ítať vzor                                                               | ové nastavenia môžeti                                                                                     | e cez tlačio                         | dlo Možnos                                                       | ti.<br>Ok                     | Storr                                                                                                    | 10   |                                                                               |                                 |

Po vybratí pracovníkov sa budú zobrazovať v každom novo pridanom doklade v záložke Ostatné údaje.

| Účtovná časť | Ostatr | né údaje | Úhrady | C | Odpočty |
|--------------|--------|----------|--------|---|---------|
|              |        |          |        |   |         |
| Zaevidoval   | La     | Lazová A | ndrea  | Ŧ | 6       |
| Zaúčtoval    | La     | Lazová A | ndrea  | Ŧ | 6       |
| Schválil     | SI     | Slovák A | ndrej  | Ŧ | 6       |

## Číselník

Pre správne fungovanie a účtovanie v programe je potrebné venovať náležitú pozornosť aj záložke Číselník, kde si môžeme definovať **Partnerov, Bankové účty, Pokladnice, Účtový rozvrh** a pod. Odporúčame v Číselníku pridať jednotlivé položky ešte pred začiatkom práce, aby sme následne mohli nerušene pracovať a nemuseli sa naspäť vracať do Číselníka kvôli zadávaniu nových údajov.

Väčšina podnikov vlastní pokladnicu, o ktorej účtuje, či už tuzemskú, valutovú alebo registračnú. Ktorúkoľvek z týchto pokladníc je potrebné pridať do programu OMEGA. Pôjdeme cez záložku **Číselník – Pokladnice**. Cez možnosť Pridaj zadáme novú pokladnicu, v našom prípade zvolíme tuzemskú.

| Pridaj pokl                   | adnicu                                                              |                                                                                                    |
|-------------------------------|---------------------------------------------------------------------|----------------------------------------------------------------------------------------------------|
| Pokladnica                    | Umiestnenie Začiatočný zostatok                                     |                                                                                                    |
| Kód<br>Názov                  | P1 Poradové číslo 1                                                 | Mena pokladnice sa nedá zmeniť,<br>preto je potrebné zadať správnu<br>menu pokladnice hneď pri založení.                                                        |
| Mena                          | EUR -                                                               |                                                                                                    |
| Účet z<br>účtového<br>rozvrhu | 211   Začiatočný zostatok     [EUR]   Priemerný kurz     001   0,00 | to, že program bude samostatne číslovať<br>príjmy a výdaje. Ak by sme chceli číslovať<br>spoločne príjmy a výdaje, je potrebné vybrať<br>jednoduché číslovanie. |
| Nastavenie<br>číslovania      | zložené výdavkové pokladničné doklady,                              |                                                                                                    |

Pri zadávaní pokladnice je potrebné vyplniť kód pokladnice, názov, účet a typ číslovania. V našom prípade máme začiatočný stav v pokladnici, ktorý pridáme cez záložku Začiatočný zostatok.

| Pridaj poklad                                                       | dnicu                          |            |            |             |  |                                                                                                    |
|---------------------------------------------------------------------|--------------------------------|------------|------------|-------------|--|----------------------------------------------------------------------------------------------------|
| Pokladnica                                                          | Umiestnenie                    | Začiatočný | ý zostatok |             |  |                                                                                                    |
| Porad<br>číslo<br>Pridaj po<br>Poradové<br>Suma<br>Kurz<br>Poznámka | Suma<br>pložku<br>číslo<br>sti | Kurz       | Poznámka   | a<br>Storno |  | Začiatočný stav účtu 211<br>je 2000 eur. Túto<br>hodnotu je potrebné<br>uviesť v začiatočnom účte<br>súvahovom, ale aj<br>v záložke Číselník –<br>Pokladnice, aby sme mali<br>rovnaký evidenčný stav<br>(zostatok v Evidencii<br>účtovných dokladov)<br>a účtovný stav (zostatok<br>účtu 211 v Hlavnej knihe). |
| Možnosti                                                            |                                |            | Ok         | Storno      |  |                                                                                                    |

Obdobným spôsobom firma eviduje bankové účty cez menu Číselník – Bankové účty. Po stlačení tlačidla Pridaj zadefinujeme všetky náležitosti bankového účtu.

| Pridaj bankový účet                                                           |                                             |                                    |
|-------------------------------------------------------------------------------|---------------------------------------------|------------------------------------|
| Účet Nastavenie                                                               | Homebanking                                 |                                    |
| Mena                                                                          | EUR - CA Poradové číslo 1<br>Kód účtu Názov |                                    |
| Banka<br>Bahaära                                                              | SLSP Slovenská sporiteľňa                   | Po zadaní čísla úč<br>a kódu banky |
|                                                                               | Kód banky                                   | program<br>automaticky dop         |
| SWIFT kód                                                                     | GIBASKBX                                    | číslo účtu v tvar                  |
| IBAN číslo účtu                                                               | SK90 0900 0000 0003 6523 5005               |                                    |
| Typ účtu<br>Bunka číselného radu,<br>ktorá označuje číslo<br>bankového výpisu | Bežný -                                     |                                    |
| Bunka číselného radu,<br>ktorá označuje číslo<br>položky v bank. výpise       |                                             |                                    |
| položky v bank. výpise                                                        | Ok Storno                                   |                                    |

V záložke nastavenia je nevyhnutné vyplniť účet z účtového rozvrhu, ktorý bude dopĺňať v automatickom účtovaní.

| Pridaj bankový účet                                                                                                    |                                                                                                    |
|----------------------------------------------------------------------------------------------------|----------------------------------------------------------------------------------------------------|
| Účet Nastavenie Homebanking<br>Začiatočný zostatok<br>3 230 Výpisov a nemá žiadny vplyv na uctovnice se<br>Informácie do prevodných príkazov pre Tatrabanku a.s.<br>Číslo klienta Názov účtu | Rovnako ako v pokladnici, aj<br>v banke je potrebné doplniť<br>začiatočný stav, aby bol<br>zhodný evidenčný a účtovný<br>stav banky. |
| Použije sa pri vytváraní exportného                                                                                                    |                                                                                                    |
| Císlo zmluvy Suboru pre nomebanking pre<br>Poštovú banku.                                                                                                    |                                                                                                    |
| Kód pobočky Použije sa pri vytvarani exportného<br>súboru pre homebanking pre OTP<br>banku.                                                                                                  |                                                                                                    |
| Účet z účt. rozvrhu 221 001 👻 🙆                                                                                                    |                                                                                                    |
| Periodicita výpisu denný Toto nastavenie ovplyvňuje<br>číslovanie bankového výpisu.                                                                                                    |                                                                                                    |
| Poznámka                                                                                                    |                                                                                                    |
| Help Ok Storno                                                                                                    |                                                                                                    |

Po správnom zadaní banky a pokladnice môžeme evidovať pohyby v okruhu pokladničných dokladov a bankových výpisov.

Pre lepšiu prehľadnosť v účtovníctve sa odporúča vytvárať si ku syntetickému účtu aj analytický. Nové účty si vieme definovať cez **Číselník – Účtový rozvrh**. Pri vytváraní účtu odporúčame použiť možnosť Kópia, kde sa prenesú všetky nastavenia kopírovaného účtu, my len doplníme analytický účet a jeho názov.

| Kópia účtu                                                                                  |                                                                    |                                                 |        |                          |
|---------------------------------------------------------------------------------------------|--------------------------------------------------------------------|-------------------------------------------------|--------|--------------------------|
| Účet<br>Syntetický Analyti<br>321 👩 001                                                     | cký Názov účtu<br>Dodávatelia za                                   | hraniční                                        |        |                          |
| Nastavenie Zosta                                                                            | atky Poznámka                                                      | Vlastnosti                                      | Výkazy | Autom. zaúčt. fakturácie |
| C<br>Tlačidlo C nastaví<br>všetky prepínače<br>a zaškrtávacie<br>políčka na hodnotu<br>Nie. | Aktív<br>Nákladový<br>Uzávierkový<br>Podsúvahový<br>Vnútroorganiza | Pasív<br>Výnosový<br>Výnosový<br>ačné účtovníct | ) C    | Korekčný<br>Nedaňový     |
| Saldokonto                                                                                  |                                                                    |                                                 |        |                          |
|                                                                                             | Pohľadávky                                                         | ✓ Záväzky                                       |        | Ine                      |

Takto vytvorený účet môžeme uložiť potvrdením tlačidla Ok.

Firma počas svojho podnikania spolupracuje s viacerými partnermi. Z pohľadu programu je nevyhnutné, aby sme ich mali zadefinovaných v menu Číselník – Partneri. Partnerom je potrebné zadať čo najviac údajov, aby údaje načítalo aj na odoslané faktúry a do výkazov, napr. do kontrolného výkazu DPH.

#### Evidovanie účtovných dokladov

Na začiatku podnikania alebo účtovného roka má každá firma počiatočné hodnoty na účtoch. Všetky tieto začiatočné stavy je potrebné evidovať cez začiatočný účet súvahový. V programe OMEGA ho vytvoríme ako interný doklad cez **Evidencia – Účtovné doklady – Pridaj**. Vyberieme interný doklad, automatické účtovanie **ID – Nový doklad**. Je potrebné vyplniť dátum a zaúčtovať začiatočné stavy oproti účtu 701.

| Ρ. | Text            | Typ<br>sumy | Oddiel<br>KV DPH | DPH<br>[% | Suma [EUR] | Suma [EUR] | MD<br>synt | MD<br>anal. | DAL<br>synt | DAL<br>anal. |
|----|-----------------|-------------|------------------|-----------|------------|------------|------------|-------------|-------------|--------------|
| 1  | Počiatočný stav | ۷           | х                |           | 2 000,00   | 2 000,00   | 211        | 001         | 701         | 000          |
| 2  | Počiatočný stav | ۷           | Х                | 0         | 3 230,00   | 3 230,00   | 221        | 001         | 701         | 000          |
| 3  | Počiatočný stav | ۷           | Х                | 0         | 1 850,00   | 1850,00    | 311        | 000         | 701         | 000          |
| 4  | Počiatočný stav | ٧           | х                | 0         | 2 250,00   | 2 250,00   | 701        | 000         | 321         | 000          |
| 5  | Počiatočný stav | ۷           | х                | 0         | 5 000,00   | 5 000,00   | 701        | 000         | 411         | 000          |
| 6  | Počiatočný stav | ۷           | х                | 0         | 110,00     | 110,00     | 701        | 000         | 343         | 000          |
| 7  | Počiatočný stav | V           | Х                | 0         | 280,00     | 280,00     | 431        | 000         | 701         | 000          |

Dôležité je uložiť doklad do obdobia **Otvorenie**, ktoré pre nás predstavuje obdobie vzniku alebo prechodu z predošlého roku. Keďže sa na začiatočnom účte súvahovom nachádzajú aj saldokontné účty, je potrebné tento

doklad nezahrnúť to saldokonta, aby sa hodnota účtov nepreniesla do saldokonta 2-krát. Túto voľbu zapneme v účtovnom doklade v záložke **Ostatné údaje – Doklad nezahrnúť do saldokonta**.

| Účtovná časť | Ostatné údaje | Úhrady | Odpočty | Evidencia DPH             | Prepojené doklady | Vlastnosti dokladu | Popis                 | Pr <b>ílo</b> hy |              |
|--------------|---------------|--------|---------|---------------------------|-------------------|--------------------|-----------------------|------------------|--------------|
|              |               |        |         |                           |                   |                    |                       |                  |              |
| Zaevidoval   | La Lazová A   | Indrea | - 🙆     | Konštantný<br>symbol (KS) | - 6               |                    | Doklad ne             | zahrnúť do       | ) Saldokonta |
| Zaúčtoval    | La Lazová A   | Andrea | - 6     | Špecifický<br>symbol (ŠS) |                   | ]                  | ] Doklad ne<br>známka | prenášať d       | lo roku 2022 |
| Schválil     | Sl Slovák A   | ndrej  | - 🙆     | Príznaky dok              | ladu              | ]                  |                       |                  |              |

Takto vytvorený doklad môžeme uložiť.

Nakoľko máme z predošlého roka neuhradené doklady – došlú a odoslanú faktúru, je potrebné ich zaevidovať kvôli párovaniu platby v tomto roku. Tieto doklady nahráme cez **Evidencia – Účtovné doklady – Hromadné zmeny – Počiatočné saldokonto.** 

| Domov          | Hromadné zme                       | eny Vzhľad                      |                             |                       |
|----------------|------------------------------------|---------------------------------|-----------------------------|-----------------------|
|                | 2                                  | ДÂ                              | 📀 Zmena SZČP                |                       |
|                |                                    |                                 | \varepsilon Úhrada dokladov | 🛱 Generuj splátky     |
| Zmena<br>účtov | Zaevidoval,<br>Zaúčtoval, Schválil | Vyrovnanie<br>saldok. rozdielov | 🕢 Zmena oddielu KV DPH      | nočiatočné saldokonto |
|                |                                    |                                 | Hromadné zmeny              |                       |

Cez formulár Počiatočné saldokonto je potrebné nahrávať samostatne záväzky a pohľadávky, pretože každý druh dokladu má svoj okruh. Pre správne doplnenie do účtovníctva je potrebné vyplniť čo najviac údajov, ako sú okruh, suma, číslo faktúry, účet, na ktorom bola účtovaná faktúra, dátum zaevidovania a pod.

| I  | Pridanie ne                            | uhradený     | ch pohľadáv                                    | rok a závä:              | zkov                                                                                                   |                                                        |                         |               |                     |       |
|----|----------------------------------------|--------------|------------------------------------------------|--------------------------|----------------------------------------------------------------------------------------------------|--------------------------------------------------------|-------------------------|---------------|---------------------|-------|
|    | Nastavenia–<br>O Pohľadáv<br>@ Záväzky | ky           | <ul><li>✓ Tuzemsk</li><li>✓ Zahranič</li></ul> | iné <sup>Ú</sup> c<br>pr | daje vypĺňajte priamo do<br>rvý údaj vyplňte stĺpec "<br>potom postupne ostatné<br>poradí, ako sú zobr | tabuľky. Ako<br>Kód Okruh" a<br>stipce v tom<br>azené. |                         |               |                     |       |
|    | P.č.                                   | Kód<br>Okruh | Kód Evid                                       | Kód ČR                   | Interné číslo                                                                                          | Externé číslo                                          | Názov partnera          | Dátum dokladu | Dátum<br>splatnosti | Mena  |
| -> | 1                                      | DF           | DF                                             | DF                       | 102020235                                                                                              | R2020/635                                              | inSPORTline s.r.o.      | 30.12.2020    | 30.01.2021          | EUR   |
| [  | Možnosti .                             |              | Kópia                                          | Vymai                    | ž                                                                                                    | Suma spolu                                             | Uhradené Zostáva uhradi | Zaeviduj do   | EUD S               | torno |

Takto zaevidovaný záväzok/pohľadávku je potrebné potvrdiť možnosťou Zaeviduj do EUD, čím zabezpečíme zapísanie dokladov do evidencie účtovných dokladov.

Všetky tieto kroky je potrebné urobiť pred začatím samotného evidovania dokladov v riadnom účtovnom období, aby sme zabezpečili správne zostatky účtov aj na konci účtovného obdobia.

Postupne budeme evidovať všetky doklady zo zadania. Ukážeme si, ako môže práca v programe ušetriť čas a uľahčiť prácu využitím automatického účtovania.

#### 1. Inkaso OF2020185

Platba prijatá za inkaso odoslanej faktúry bola pripísaná na bankový účet. Použijeme preto typ dokladu Bankový výpis. Po stlačení tlačidla Pridaj pridáme účtovný doklad. V druhom riadku máme na výber automatické účtovania.

| Pridaj účtovný doklad   | - TriDe                      | e, s. r. o. (2021)                                                                                                    | Vzer outomatického úžtovania                                  |
|-------------------------|------------------------------|----------------------------------------------------------------------------------------------------|---------------------------------------------------------------|
| Okruh (typ dokladu)     | BV - Ba                      | nkové výpisy – 🙆                                                                                                    | pomáha zaúčtovať účtové                                       |
| Automatické účtovanie   | 1 PD/B                       | V - Inkaso OF, DD                                                                                                    | prípady. Stlačením tlačidla<br>Enter spustíme vzor, ktorý nás |
| ×                       | 1                            | PD/BV - Inkaso OF, DD                                                                                                    | prevedie účtovaním. Na                                        |
| Evidencia Císelny       | 2                            | PD/BV - Úhrada DF, OD                                                                                                    | nosunutie sa medzi hunkami                                    |
| laterná Xala (V(2)Č2)   | BP                           | BV - Príjem (doklad bez DPH)                                                                                                    | používame Enter                                               |
| Interne cisio (VS/SS)   | BV                           | BV - Výdaj (doklad bez DPH)                                                                                                    |                                                               |
|                         | D                            | BV - Dotácia pokladnice                                                                                                    |                                                               |
| Partner                 | К                            | BV - Kreditné úroky                                                                                                    |                                                               |
| izauajte nazuv paruleje | Р                            | BV - Poplatky                                                                                                    |                                                               |
| Text                    | ٧                            | BV - Vklad na účet                                                                                                    |                                                               |
|                         | z1                           | BV - Inkaso zOF, zDD                                                                                                    | Pod každým vzorom                                             |
|                         | z2                           | BV - Úhrada zDF, zOD                                                                                                    | automatického účtovania                                       |
| Účtovná časť Ostatne    | Zd                           | BV - Zrážková daň z úrokov                                                                                                    | môžeme vidieť vysvetlenie,                                    |
| Predkontácia            | Používa<br>faktúry<br>inkasa | a sa na účtovanie inkasa tuzemskej odoslanej<br>γ, inkasa tuzemského došlého dobropisu, prípadne<br>interného dokladu (predpisu platby). | kedy je vzor vhodné použiť.                                   |

Nakoľko ideme uhradiť odoslanú faktúru, vyberieme vzor automatického účtovania PD/BV – Inkaso OF, DD.

| Ρ. | Text                   | Typ<br>sumy | Oddiel<br>KV DPH | DPH<br>[% | Suma [EUR] | Suma [EUR] | MD<br>synt | MD<br>anal. | DAL<br>synt | DAL<br>anal. |
|----|------------------------|-------------|------------------|-----------|------------|------------|------------|-------------|-------------|--------------|
| 1  | Inkaso faktúry 2020185 | ٧           | х                |           | 1 850,00   | 1 850,00   | 221        | 001         | 311         | 000          |

Pre korektné spárovanie platby s faktúrou je potrebné splniť 3 podmienky:

- rovnaký účet (záväzkový/pohľadávkový) pri úhrade ako pri evidovaní faktúry;
- pri úhrade použitý rovnaký partner;
- rovnaké číslo uhrádzaného dokladu.

| Partner                |                         |             |                  |           |                      |                 |            |             |             |              |            |            |            |            |           |   |
|------------------------|-------------------------|-------------|------------------|-----------|----------------------|-----------------|------------|-------------|-------------|--------------|------------|------------|------------|------------|-----------|---|
| Decathlon SK s. r. o.  | J                       |             |                  | ۵ (       | 0                    |                 |            |             |             |              |            |            |            |            |           |   |
| IČO: 47658827          | DIČ: 20240              | 47542       |                  |           |                      |                 |            |             | _           | lon en       |            |            |            |            |           |   |
| Text                   |                         |             |                  |           |                      |                 |            |             |             | Unrad        | zany doi   | dad bo     | vystav     | /eny v i   | inej mene |   |
| Inkaso faktúry         |                         |             | *                | 6         |                      |                 |            |             |             |              |            |            |            |            |           |   |
|                        |                         |             |                  |           |                      |                 |            |             |             |              |            |            |            |            |           |   |
| Jčtovná časť Ostatné ú | laje Úhrady             | Odpočty     | Evidencia        | DPH       | Prepojené doklad     | dy Vlastnosti d | okladu     | Popis       | Prílohy     |              |            |            |            |            |           |   |
| redkontácia            |                         |             |                  |           |                      |                 | SZ         | ZČP 🔻       | ]           |              |            |            | Uhrad      | iť dokla   | d         |   |
| 1-1 - 🙆                |                         |             |                  |           |                      |                 |            |             |             |              |            |            |            | 2          | 2020185   | 6 |
| D/BV - Inkaso OF       |                         |             |                  |           |                      |                 |            |             |             |              |            |            | OF - C     | of - Of    |           |   |
| ext                    |                         |             | Suma za          | hr.       | [EUR] Suma tu:       | z. [EUR]        |            |             |             |              |            |            | Odpod      | íítať z d  | lokladu   |   |
| Inkaso faktúry 2020185 | 6                       |             |                  |           | 1 850,00             | 1850,00         |            |             |             |              |            |            |            |            |           | 6 |
| yp sumy                | Oddiel KV DPH           |             | MD               |           | DAL                  |                 |            |             |             |              |            |            |            |            |           |   |
| v - 🙆 🕑                | X - 🕄                   |             | 221              | 001       | ▼ <sup>6</sup> 311 0 | 000 🔻 🙆         |            |             |             |              |            |            |            |            |           |   |
| loľný základ           | Nevstupuje<br>do KV DPH |             | Bankov           | ý účet    | č. 1 Odberat         | elia            |            |             |             |              |            |            |            |            |           |   |
| P. Text                |                         | Typ<br>sumy | Oddiel<br>KV DPH | DPH<br>[% | Suma [EUR]           | Suma [EUR]      | MD<br>synt | MD<br>anal. | DAL<br>synt | DAL<br>anal. | Kód<br>(S) | Kód<br>(Z) | Kód<br>(Č) | Kód<br>(P) | Poznámka  |   |
| → 1 Inkaso faktúry 20  | 20185                   | V           | х                |           | 1 850,00             | 1 850,00        | 221        | 001         | 311         | 000          | х          | х          | х          | х          |           |   |

Keď sa pozrieme nižšie, máme zobrazenú aj odoslanú faktúru, ktorú sme uhrádzali. Môžeme vidieť, že všetky 3 podmienky sú splnené, t. j. rovnaký partner, rovnaký saldokontný účet aj číslo uhrádzaného dokladu.

| Číslo dokladu KV DPH Exter      | né číslo     |              | Dátum splatno     | osti 38 30.      | 01.202  | 1 📰   |
|---------------------------------|--------------|--------------|-------------------|------------------|---------|-------|
| 2020185                         | 2020185      |              | DVDP (Dát. v      | zniku 23.        | 12.2020 |       |
| Partner                         |              |              | danovej povin     | nosti)           |         |       |
| Decathlon SK s. r. o.           |              | <u>6</u>     | Účtovné obdo      | bie Otv          | orenie  | -     |
| IČO: 47658827 DIČ: 2            | 024047542    |              |                   |                  |         |       |
| Text                            |              |              |                   |                  |         |       |
|                                 |              | - 🙆          |                   |                  |         |       |
|                                 |              |              |                   |                  |         |       |
| Účtovná časť Ostatné údaje Úhra | dy Odpočty E | videncia DPH | Prepojené doklady | Vlastnosti dokla | adu     | Popis |
| Predkontácia                    |              |              |                   |                  | SZČP    | -     |
|                                 |              |              |                   |                  |         |       |
|                                 |              |              |                   |                  |         |       |
| Text                            |              | Suma zahr.   | [EUR] Suma tuz.   | [EUR]            |         |       |
| Decathlon SK s. r. o.           | 6            | 14           | 850,00            | 1850,00          |         |       |
| Typ sumy Oddiel KV              | DPH          | MD           | DAL               |                  |         |       |
|                                 |              | 311 000      |                   | - 6              |         |       |
| Suma spolu                      | •            | Odberatelia  |                   |                  |         |       |
| do KV DPH                       |              |              |                   |                  |         |       |
| P Text                          | Тур          | Oddiel DPH   | Suma [ELID]       | Suma [ELID]      | MD      | MD    |
| F. Text                         | sumy         | KV DPH [%    | Julia [LOK]       | Suna [LOK]       | synt    | anal. |
| → 1 Decathlon SK s. r. o.       | S            | Х            | 1 850,00          | 1 850,00         | 311     | 000   |

#### 2. Došlá faktúra za nákup tovaru č. 2021325 of firmy INTERSPORT SK

V prípade, že chceme vytvoriť z došlej faktúry hneď aj príjemku, môžeme tak urobiť cez **Fakturácia – Došlé faktúry – Pridaj**. Do dokladu je potrebné uviesť partnera a položky faktúry. Pokiaľ chceme, aby sa doklad celý rozúčtoval v evidencii účtovných dokladov, je potrebné vyplniť aj zaúčtovanie jednotlivých položiek.

| Pridaj položku  | do došlej faktúry             |   |                                             |
|-----------------|-------------------------------|---|---------------------------------------------|
| Položka         |                               |   | Podrobný prehľad Zaúčtovanie Ostatné        |
| Názov           | Korčule STRONG                |   | Zaúčtovanie položky<br>Účet                 |
|                 | Položka zo skladu: Sklad č. 1 |   | Sadzba DPH Vyššia - 20 %                    |
| Číslo karty     | 000001                        |   | Typ sumy A 👻                                |
| - Množstvo      |                               |   | Kúpa tuzemsko §49 ods. 2a (vyšší<br>základ) |
| Množstvo        | Na sklade 0 ks                |   | Oddiel KV DPH                               |
|                 | Zostatok 5 ks                 |   | SZČP                                        |
|                 |                               |   | Kód rozúčtovania SZČP                       |
|                 |                               |   | Stredisko                                   |
| Cena [EUR] –    |                               | 7 | X (Nedefinované) - 🙆                        |
|                 | bez DPH s DPH 20%             |   | Zákazka                                     |
| Vlastná cena    | 150 - 180.00 -                |   | Činnosť                                     |
|                 |                               |   | X (Nedefinované) - Q                        |
| Zľava [%]       | • 🕕                           |   | Pracovník                                   |
| Predajná cena   | 150.00                        |   |                                             |
| r r coujna cena | 100100                        |   | Pouzit pre nasledujucu polozku              |
| <b>C</b> 1      |                               |   |                                             |
| Spolu           | 900,00                        |   |                                             |

Po naplnení faktúry všetkými položkami ju môžeme zaevidovať cez tlačidlo Ok.

| Vytvorenie príjemi                                                                          | ek z položiek do                                                           | ošlej faktúry                                                |                          |                                                                                                    |
|---------------------------------------------------------------------------------------------|----------------------------------------------------------------------------|--------------------------------------------------------------|--------------------------|----------------------------------------------------------------------------------------------------|
| Medzi položkami došl<br>vytvorené príjemky r<br>Zostav príjemky z p<br>v Pridaj príjemky do | ej faktúry sú skla<br>na sklad. Chcete p<br>oložiek :<br>o prepojených dol | dové karty, z kto<br>pre ne vystaviť p<br>(Všetko)<br>kladov | rých nie sú<br>ríjemky ? | Pri ukladaní faktúry sa<br>program opýta, či má<br>vytvoriť príjemku na základe<br>došlej faktúry. |
| Storno                                                                                      |                                                                            | Áno                                                          | Nie                      |                                                                                                    |

Túto možnosť potvrdíme tlačidlom áno, čím sa dostaneme do evidencie pohybov na sklade a zobrazí sa vyplnená príjemka podľa faktúry. Vytvorenie príjemky potvrdíme voľbou Ok.

Po vytvorení dokladu vo Fakturácia – Došlé faktúry sa program opýta, či si prajeme doklad zapísať aj do evidencie účtovných dokladov. Pokiaľ nechceme faktúru nahrávať opätovne aj do evidencie účtovných dokladov, zvolíme možnosť áno, čím sa faktúra zaúčtuje.

| Ρ. | Text                   | Typ<br>sumy | Oddiel<br>KV DPH | DPH<br>[% | Suma [EUR] | Suma [EUR] | MD<br>synt | MD<br>anal. | DAL<br>synt | DAL<br>anal. |
|----|------------------------|-------------|------------------|-----------|------------|------------|------------|-------------|-------------|--------------|
| 1  | INTERSPORT SK s. r. o. | S           | х                |           | 2 400,00   | 2 400,00   |            |             | 321         | 000          |
| 2  |                        | А           | B2               | 20        | 2 000,00   | 2 000,00   | 131        | 000         |             |              |
| 3  | DPH 20 %               | 19A         | B2               | 20        | 400,00     | 400,00     | 343        | 020         |             |              |

Číslo účtu pre základ dane doplní z konkrétnej položky podľa Fakturácia – Došlé faktúry.

#### 3. Príjemka na sklad

Príjemku na sklad sme vytvorili automaticky vytvorením došlej faktúry cez Fakturácia – Došlé faktúry.

|               |           |       |            |          | _         |         |                  |        |                 |      | Evidencia  | Čísel  | ný rad             | Číslo príjer         | nky                  |
|---------------|-----------|-------|------------|----------|-----------|---------|------------------|--------|-----------------|------|------------|--------|--------------------|----------------------|----------------------|
| Dátum         |           | 08.   | 01.2021    |          | Čas 1     | 0:59:59 | ÷                |        |                 |      | PV +       | Ρ      | *                  | 000001               | 6                    |
| Na sklad      | 1         | Skla  | ad č. 1    |          |           |         | - 6              | Dodá   | vateľ           |      | INTERSPOR  | T SK s | . r. o.            |                      | 6                    |
| Typ prijr     | nu        | Prîj  | em tuzems  | ko       |           |         | ÷                | Faktú  | ra              |      |            |        |                    |                      |                      |
| Zaúčtov       | anie      | Príj  | em tovaru  |          | ▼ 🙆       |         |                  | Doda   | cí list         |      |            |        |                    |                      |                      |
|               |           |       |            |          |           |         |                  | Prijen | nku vyst        | avil | Lazová And | rea    |                    |                      | - (                  |
| Položk        | y Vedľa   | ajšie | náklady    | Prepojen | é doklady | Adres   | a dodávateľa     | Pozn   | ámka            | Nas  | tavenie    |        |                    |                      |                      |
| Pora<br>číslo | Číslo kar | ty    | Názov      |          | Cudzí ná: | zov     | Množstvo         | C      | ednotko<br>cena | vá   | Suma spo   | olu    | Jedn. o<br>vedľ. r | cena bez<br>nákladov | Vedľajšie<br>náklady |
| 1             | 00000     | 1     | Korčule S  | TRONG    |           |         | 5                | ,0     | 15              | 0,00 | 7          | 50,00  |                    | 150,00               | 0,0                  |
| 2             | 00000     | 2     | Bicykel AL | .TRA     |           |         | 4                | ,0     | 31              | 2,50 | 1 2        | 50,00  |                    | 312,50               | 0,0                  |
| 4             |           |       |            |          |           |         |                  |        |                 |      |            |        |                    |                      | ►                    |
| Prida         | j položku | *     | Kópia      | Oprav    | / Vyma    | žŠ      | peciálne operáci | ie     |                 |      |            |        |                    |                      |                      |
| Možno         | eti       |       |            |          |           |         |                  |        |                 |      | Co         | lkov   | rá cu              | ma 2 (               |                      |
| 1-102110      | 34        |       |            |          |           |         |                  |        |                 |      | Le         | INUN   | a su               |                      |                      |

#### 4. Nákup športových potrieb od partnera SPORTISIMO SK

Športové potreby boli uhradené v hotovosti na základe pokladničného dokladu, preto zvolíme v evidencii účtovných dokladov okruh PD. V úvode sme si nastavili zložené číslovanie, teda je potrebné zvoliť číselný rad V – výdaj. Rovnako ako v okruhu Bankové výpisy, aj tu sú na výber viaceré automatické účtovania. Keďže doklad je s rozpisom DPH, použijeme vzor **PD – Výdaj (doklad s DPH)**. Po spustení automatického účtovania je potrebné vyplniť všetky údaje dokladu, následne sa pokladničný doklad zaúčtuje.

| Ρ. | Text                      | Typ<br>sumy | Oddiel<br>KV DPH | DPH<br>[% | Suma [EUR] | Suma [EUR] | MD<br>synt | MD<br>anal. | DAL<br>synt | DAL<br>anal. |
|----|---------------------------|-------------|------------------|-----------|------------|------------|------------|-------------|-------------|--------------|
| 1  | INTERSPORT SK s. r. o.    | S           | х                |           | 216,00     | 216,00     |            |             | 211         | 001          |
| 2  | Obstaranie tovaru         | А           | B3               | 20        | 180,00     | 180,00     | 131        | 000         |             |              |
| 3  | Základná sadzba DPH - DPH | 19A         | B3               | 20        | 36,00      | 36,00      | 343        | 020         |             |              |

Typ sumy hovorí o smerovaní dokladu do daňového priznania a platí, že zodpovedá riadku daňového priznania DPH. Na základe toho sú smerované doklady do daňového priznania k DPH, príp. do Súhrnného výkazu. V účtovnej časti je možné upraviť typ sumy.

Taktiež je dôležité skontrolovať Oddiel KV DPH, aby boli doklady korektne smerované do Kontrolného výkazu DPH.

| Typ sun                       | ny                                                       | Oddie                                   | el KV                     | DPH                                        | MD                                                  |
|-------------------------------|----------------------------------------------------------|-----------------------------------------|---------------------------|--------------------------------------------|-----------------------------------------------------|
| 5                             | - 🙆 🖲                                                    | x                                       | *                         | •                                          |                                                     |
| S                             | Suma spolu                                               |                                         |                           |                                            |                                                     |
| ٧                             | Voľný základ                                             |                                         |                           |                                            |                                                     |
| Vk                            | Vyrovnanie (+)                                           |                                         |                           |                                            |                                                     |
| Vz                            | Vyrovnanie (-)                                           |                                         |                           |                                            |                                                     |
| Р                             | Preddavok                                                |                                         |                           |                                            |                                                     |
| Х                             | Iný voľný zákla                                          | d                                       |                           |                                            |                                                     |
| R                             | Preúčtovanie D                                           | PH                                      |                           |                                            |                                                     |
| Z                             | Vzájomný zápo                                            | čet                                     |                           |                                            |                                                     |
| KRKn                          | Kurzový rozdiel                                          | koncoroč                                | ný ne                     | edaňový                                    |                                                     |
| KRKd                          | Kurzový rozdiel                                          | koncoroč                                | ný da                     | ňový                                       |                                                     |
| KRO                           | Kurzový rozdiel                                          | odpočet                                 |                           |                                            |                                                     |
| 01n                           | R01 Dodanie §8                                           | 3,9,81 (niž                             | žší zá                    | klad, neovpl                               | . koef.)                                            |
| 02n                           | R02 Dodanie §8                                           | 3,9,81 (niž                             | žšia d                    | aň, neovpl.                                | koef.)                                              |
| 03n                           | R03 Dodanie §8                                           | 3,9,81 (vy                              | šší za                    | áklad, neovp                               | ol. koef.)                                          |
| 04n                           | R04 Dodanie §8                                           | 3,9,81 (vy                              | ššia (                    | daň, neovpl                                | . koef.)                                            |
| Zaúčtov<br>odoslan<br>všetkýc | vanie sumy spolu<br>é faktúry, došlé<br>h základov dane, | vo všetký<br>faktúry, ir<br>, DPH, príp | ich do<br>nterno<br>badno | okladových r<br>é doklady a<br>e centových | adách (napr.<br>pod.), je to súčet<br>vyrovnaniach. |
|                               |                                                          |                                         |                           |                                            |                                                     |

V spodnej časti nájdeme vysvetlenie daného typu sumy.

Jednotlivé typy súm sú naviazané na daňové priznanie k DPH.

#### 5. Úhrada DF, VS: R2020/135

Došlá faktúra bola uhrádzaná z bankového účtu, preto je potrebné zvoliť typ dokladu Bankové výpisy. Pri úhrade došlej faktúry je potrebné vybrať automatické účtovanie **PD/BV – Úhrada DF, OD**. Pri úhrade napíšeme externé číslo dokladu, prípadne, ak si nevieme spomenúť, môžeme kliknúť na lupu vedľa tohto políčka a ponúkne sa zoznam všetkých dokladov. V tomto zozname nájdeme danú faktúru a dvojklikom ju vyberieme.

| Ρ. | Text                     | Typ<br>sumy | Oddiel<br>KV DPH | DPH<br>[% | Suma [EUR] | Suma [EUR] | MD<br>synt | MD<br>anal. | DAL<br>synt | DAL<br>anal. |
|----|--------------------------|-------------|------------------|-----------|------------|------------|------------|-------------|-------------|--------------|
| 1  | Úhrada faktúry R2020/635 | v           | Х                |           | 2 250,00   | 2 250,00   | 321        | 000         | 221         | 001          |

Opäť musia byť splnené rovnaké podmienky ako pri úhrade odoslanej faktúry, a to rovnaký partner, rovnaký syntetický účet a rovnaké číslo uhrádzaného dokladu.

#### 6. Došlá faktúra č. 002020-189 za nákup vozidla Kia Ceed od firmy Kia Bratislava, IČO: 35873647

Došlú faktúru zaevidujeme cez Evidencia – Účtovné doklady. Typ dokladu zvolíme došlé faktúry a tlačidlom Pridaj otvoríme formulár na nahratie faktúry. Pri nahrávaní použijeme automatické účtovanie **DF** – **Nový doklad** (s rozpisom DPH).

| Р. | Text                             | Typ<br>sumy | Oddiel<br>KV DPH | DPH<br>[% | Suma [EUR] | Suma [EUR] | MD<br>synt | MD<br>anal. | DAL<br>synt | DAL<br>anal. |
|----|----------------------------------|-------------|------------------|-----------|------------|------------|------------|-------------|-------------|--------------|
| 1  | Kia Slovakia s. r. o.            | S           | х                |           | 21 000,00  | 21 000,00  |            |             | 321         | 000          |
| 2  | Obstaranie dlhodobého hmotného m | А           | B2               | 20        | 17 500,00  | 17 500,00  | 042        | 000         |             |              |
| 3  | Základná sadzba DPH - DPH        | 19A         | B2               | 20        | 3 500,00   | 3 500,00   | 343        | 020         |             |              |

Keďže ide o dlhodobý majetok, je potrebné zaevidovať vozidlo aj do majetku firmy. Postupne je potrebné zaevidovať každý pohyb, ktorý je súčasťou obstarania auta. Cez **Evidencia – Dlhodobý majetok** si pridáme dlhodobý majetok. Je potrebné vypísať všetky potrebné údaje ako je názov, účtová trieda, odpisová skupina a pod. Cez možnosť **Obstaranie** pridáme prvý pohyb obstarania majetku, čo je v našom prípade kúpa.

| Pridaj pohyb na ka                                                          | rte dlhodobého majetku                                                                                                    |        |                                                                                                    |
|-----------------------------------------------------------------------------|----------------------------------------------------------------------------------------------------|--------|----------------------------------------------------------------------------------------------------|
| Typ pohybu Ob<br>Upresňujúci text Ob<br>Dátum 28<br>Účtovani <u>e</u> Pozná | staranie majetku 👻 - Kúpa<br>staranie - Kúpa<br>.01.2021 Suma 17 500 EUR<br>Iná suma pre daňové odpisy<br>mka                                                                                                 | •      | Uvádzame hodnotu obstarania<br>bez DPH, teda obrat na účte<br>042.                                                   |
| Partner<br>Obstarávací doklad                                               | Kia Slovakia s. r. o.         Sv. Jána Nepomuckého 1282/1, 013 01 Teplička nad Váhom         Okruh       Evidencia       Číselný rad       Číslo dokladu         DF       *       DF       *       3020210002 |        | Pre lepšiu prehľadnosť<br>môžeme uviesť aj partnera,<br>od ktorého sme vozidlo<br>nadobudli a obstarávací<br>doklad. |
|                                                                             | Ok                                                                                                    | Storno |                                                                                                    |

#### 7. Kolok na prihlásenie vozidla

Pri prepise auta na firmu je potrebné zakúpiť kolok na prihlásenie vozidla. Hodnota kolku je súčasťou obstarania dlhodobého majetku. Najskôr si zaevidujeme výdaj z pokladnice. Pri účtovaní použijeme automatické účtovanie **PD – Výdaj (doklad bez DPH)**, keďže hodnota kolku je bez DPH.

| Ρ. | Text                             | Typ<br>sumy | Oddiel<br>KV DPH | DPH<br>[% | Suma [EUR] | Suma [EUR] | MD<br>synt | MD<br>anal. | DAL<br>synt | DAL<br>anal. |
|----|----------------------------------|-------------|------------------|-----------|------------|------------|------------|-------------|-------------|--------------|
| 1  | Slovenská pošta, a.s.            | S           | х                |           | 25,00      | 25,00      |            |             | 211         | 001          |
| 2  | Obstaranie dlhodobého hmotného m | V           | Х                |           | 25,00      | 25,00      | 042        | 000         |             |              |

Následne je tento pohyb potrebné zaevidovať aj do **Evidencia – Dlhodobý majetok**, aby bol kolok na prihlásenie vozidla súčasťou hodnoty vozidla. Pohyb obstarania pridáme rovnakým spôsobom ako pri kúpe vozidla.

| Majetok P                                                                 | o <u>z</u> námka Vla                   | astnostį            | S <u>Z</u> ČP | <u>L</u> okalizácia | Os <u>t</u> atné údaje                                                                                                    |                                                                              |                     |               |                        |
|---------------------------------------------------------------------------|----------------------------------------|---------------------|---------------|---------------------|----------------------------------------------------------------------------------------------------|------------------------------------------------------------------------------|---------------------|---------------|------------------------|
| Evidencia<br>DM -<br>Názov<br>Kia Ceed<br>Výrobca<br>Rok výroby<br>2021 ‡ | Čís. rad In<br>DM - 0<br>Výrobné číslo | ventárne č          |               |                     | Daňové zaradeni Trieda     022 Samostatné I     Odp. skup.     I     Typ daňového odp Rovnomerný     Majetok poskyt     Majetok využív. | e Položka KP<br>24 29<br>Disu<br>vovaný na prenájom<br>aný aj na osobnú potr | y hnuteľných vecí 🔹 | Q<br>Q<br>0   |                        |
|                                                                           |                                        |                     |               |                     | Limitovaná VC o                                                                                                    | osobného automobilu                                                          |                     |               |                        |
| Po <u>h</u> yby Úd                                                        | čtovné odpis <u>v</u>                  | <u>D</u> aňové      | odpisy        |                     |                                                                                                    |                                                                              |                     |               |                        |
| P Dátum                                                                   | Text                                   |                     |               |                     | Тур                                                                                                    | Upresnenie                                                                   | Suma                | Počet použití | Číslo fakt.<br>dokladu |
| 1 28.01.20                                                                | 21 Obstara                             | nie - Kúp           | а             |                     | Obstaranie                                                                                                    | Ки́ра                                                                        | 17 500,00           |               | 302021                 |
| 2 30.01.20                                                                | 21 Obstara                             | nie - Kúp           | а             |                     | Obstaranie                                                                                                    | Ки́ра                                                                        | 25,00               |               | V-0002                 |
|                                                                           |                                        |                     |               |                     |                                                                                                    |                                                                              |                     |               |                        |
| •                                                                         | - • •                                  |                     |               |                     |                                                                                                    |                                                                              |                     |               | •                      |
| Obstaranie                                                                | Zaradenie                              | Kópia               | Oprav         | Ukáž                | Vymaž                                                                                                    |                                                                              |                     |               |                        |
| Možnosti                                                                  | Obstarávac<br>Vstupná cer              | a cena<br>na daňová | 17 52<br>0,00 | 25,00 EUR<br>EUR    | Zost. ho<br>Zost. ho                                                                                                    | dn. daňová 0,00<br>dn. účtovná 0,00                                          | EUR<br>EUR          | Ok            | Storno                 |

Pre zaradením majetku do používania je potrebné nastaviť druh účtovného odpisu a účty pre zaúčtovanie odpisu. V záložke Účtovné odpisy nastavíme typ odpisu ÚO = DO, teda účtovné a daňové odpisy sú rovnaké.

| Pohyby   | γÚ  | lčtovné o | odpisy | <u>D</u> aňové odpisy | 1                  |     |              |    |                                                                                           |
|----------|-----|-----------|--------|-----------------------|--------------------|-----|--------------|----|-------------------------------------------------------------------------------------------|
| UZ<br>ZO | Me  | Rok       |        | Suma                  | Zostatková hodnota | Тур | odpisu       | Z  | Typ účtovného odpisu                                                                      |
|          | 02  | 2021      |        | 365,10                | 17 159,90          | Da  | aňový        |    | ÚO = DO - (()                                                                             |
|          | 03  | 2021      |        | 365,10                | 16 794,80          | Da  | aňový        |    | ÚO = DO s prerušením                                                                      |
|          | 04  | 2021      |        | 365,10                | 16 429,70          | Da  | aňový        |    | Neckeusete (Steve edutory)                                                                |
|          | 05  | 2021      |        | 365,10                | 16 064,60          | Da  | aňový        |    | Nastavenie uctov odpisov                                                                  |
|          | 06  | 2021      |        | 365,10                | 15 699,50          | Da  | aňový        |    | Spôsob zaúčtovania                                                                        |
|          | 07  | 2021      |        | 365,10                | 15 334,40          | Da  | aňový        |    | MD 551 000 ▼ (Q D 082 000 ▼ (Q                                                            |
|          | 08  | 2021      |        | 365,10                | 14 969,30          | Da  | aňový        |    |                                                                                           |
| ПП       | 09  | 2021      |        | 365,10                | 14 604,20          | Da  | aňový        | •  | Automaticky prepočet učtovných odpisov<br>Aktuálny prepočet: Ponechať ručne zadané odpisy |
| -        |     |           |        |                       |                    |     |              |    |                                                                                           |
| Pridaj   | Kóp | oia Op    | rav V  | /ymaž                 |                    |     | Prepočítaj l | UO | Nastavit                                                                                  |

V ľavej časti môžeme vidieť predbežný odpisový plán, teda predpokladanú výšku odpisov. Tieto odpisy sa premietnu do nákladov až zaúčtovaním, teda v tomto prípade majú len informatívny charakter.

Keď majetok obsahuje všetky pohyby obstarania a potrebné nastavenia, je možné ho zaradiť do používania.

#### 8. Zaradenie vozidla do používania

Po pridaní všetkých pohybov obstarania majetku a nastavení odpisov môžeme potvrdiť voľbu Zaradenie, čím zaradíme dlhodobý majetok po používania. Automaticky sa vytvorí interný doklad v evidencii účtovných dokladov.

| Pridaj pohyb na karte dlhodobého majetku                                                                                                    |                                                                                                    |
|----------------------------------------------------------------------------------------------------|----------------------------------------------------------------------------------------------------|
| Typ pohybu       Zaradenie majetku       -       Zaradenie         Upresňujúci text       Zaradenie - normálne       Image: Comparison of the comparison of the co | Pre zaúčtovanie zaradenia je<br>potrebné mať zaškrtnutú<br>voľbu Automatické<br>zaúčtovanie interným<br>dokladom. |
| Účtovani <u>e</u> Pozná <u>m</u> ka<br>✓ Automatické zaúčtovanie interným dokladom<br>Okruh Evidencia Číselný rad Číslo dokladu (môže sa zmeniť)<br>Číslo inter. dokladu ID • IDX • IDX • IDX20210002<br>Caúčtovanie zaradenia DM<br>Spôsob zaúčtov. Má dať Dal Suma EUR<br>♥ @ 022 000 ♥ @ 042 000 ♥ @ 17 525,00<br>Ok Storno                                                                                                    | V kolónke zaúčtovanie<br>zaradenia DM si môžeme<br>nastaviť analytický účet pre<br>každý druh majetku.            |

Zápis v evidencii účtovných dokladov sa uloží do okruhu Interných dokladov pod číselný rad IDx.

| Р. | Text                 | Typ<br>sumy | Oddiel<br>KV DPH | DPH<br>[% | Suma [EUR] | Suma [EUR] | MD<br>synt | MD<br>anal. | DAL<br>synt | DAL<br>anal. |
|----|----------------------|-------------|------------------|-----------|------------|------------|------------|-------------|-------------|--------------|
| 1  | Zaradenie - normálne | v           | х                |           | 17 525,00  | 17 525,00  | 022        | 000         | 042         | 000          |

Na priloženom obrázku môžeme vidieť, že účtovanie má zhodnú sumu aj účtovný zápis, ako sme si definovali v Evidencia – Dlhodobý majetok.

#### 9. Úhrada DF, VS: 2021325

Úhrada došlej faktúry bola uskutočnená cez bankový účet, preto doklad nahráme cez typ dokladu Bankové výpisy, pri účtovaní použijeme automatické účtovanie PD/BV – Úhrada DF, OD.

| Ρ. | Text                   | Typ<br>sumy | Oddiel<br>KV DPH | DPH<br>[% | Suma [EUR] | Suma [EUR] | MD<br>synt | MD<br>anal. | DAL<br>synt | DAL<br>anal. |
|----|------------------------|-------------|------------------|-----------|------------|------------|------------|-------------|-------------|--------------|
| 1  | Úhrada faktúry 2021325 | v           | х                |           | 2 400.00   | 2 400.00   | 321        | 000         | 221         | 001          |

Automatické účtovanie zabezpečí korektné zaúčtovanie a priradenie platby ku konkrétnej faktúre.

#### 10. Nákup PHL – platba kartou

V praxi sa čoraz častejšie stretávame s tým, že zamestnanec uhrádza nákup z platobnej karty spoločnosti. Tento doklad nemôže byť účtovaný v okruhu Pokladničných dokladov, nakoľko peniaze z pokladnice reálne neodídu. Taktiež nemôžeme zaúčtovať tento pohyb priamo z banky, nakoľko pohyb na banke nepovie o tom, čoho sa nákup týkal. V OMEGE evidujeme tento nákup cez dva účtovné zápisy. Prvý pohyb evidujeme cez Interný doklad, následne zaúčtujeme pohyb na Bankovom výpise.

Pre uľahčenie vedenia účtovníctva je v najnovšej verzii OMEGY možné bločky vopred naskenovať a následne je potrebné doklad len rozúčtovať. Do programu sa prenesie hlavička dokladu, kde sa nachádza Partner, Dátum vyhotovenia, Sumu dokladu a Partnera.

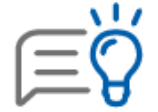

Na zaúčtovanie takýchto dokladov môžeme použiť funkciu **Hromadné rozúčtovanie dokladov** a rozúčtovať viacero pokladničných dokladov naraz. Ak by sme chceli doklady rozúčtovať jednotlivo, vstúpime do dokladu a vyberieme vzor automatického účtovania a prejdeme ho.

V našom prípade sme mali len jeden pokladničný doklad, preto sme ho rozúčtovali cez automatické účtovanie **ID** – **Zjednodušený doklad s DPH.** 

| Ρ. | Text                      | Typ<br>sumy | Oddiel<br>KV DPH | DPH<br>[% | Suma [EUR] | Suma [EUR] | MD<br>synt | MD<br>anal. | DAL<br>synt | DAL<br>anal. |
|----|---------------------------|-------------|------------------|-----------|------------|------------|------------|-------------|-------------|--------------|
| 1  | SLOVNAFT, a.s.            | S           | х                |           | 60,00      | 60,00      |            |             | 325         | 000          |
| 2  | PHL                       | А           | B3               | 20        | 50,00      | 50,00      | 501        | 000         |             |              |
| 3  | Základná sadzba DPH - DPH | 19A         | B3               | 20        | 10,00      | 10,00      | 343        | 020         |             |              |

Platbu kartou zaúčtujeme na účet 325 – Ostatné záväzky ako záväzok spoločnosti, ktorý uhradíme pri účtovaní bankového výpisu. Tento účet odporúčame viesť ako nesaldokontný, teda nie je potrebné párovať presne úhradu na konkrétny interný doklad.

#### 11. Nákup PHL – platba kartou, odúčtovanie z účtu

Po zaevidovaní záväzku prišiel aj bankový výpis, kde vidíme úhradu nákupu PHL. Pôjdeme teda cez Evidencia – Účtovné doklady. Zvolíme si typ dokladu Bankové výpisy a dáme možnosť pridaj. Pre účtovanie si zvolíme vzor automatického účtovania **BV – Výdaj (doklad bez DPH)**.

| P | Text                      | Typ<br>sumy | Oddiel<br>KV DPH | DPH<br>[% | Suma [EUR] | Suma [EUR] | MD<br>synt | MD<br>anal. | DAL<br>synt | DAL<br>anal. |
|---|---------------------------|-------------|------------------|-----------|------------|------------|------------|-------------|-------------|--------------|
| 1 | Platba kartou - nákup PHL | ٧           | Х                |           | 62,64      | 62,64      | 325        | 000         | 221         | 001          |

Keďže účet 325 nemáme označený ako saldokontný, nie je potrebné zadávať partnera úhrady ani uvádzať číslo interného dokladu.

V prípade, že by chceli sledovať úhrady za platby kartou saldokontne, je potrebné nastaviť si účet ako saldokontný cez Číselník – Účtový rozvrh. Pri úhrade interného dokladu je potrebné použiť vzor automatického účtovania PD/BV – Úhrada DF, OD.

#### 12. Zaúčtovanie odpisov za 2. mesiac 2021

Účtovné odpisy sa účtujú na mesačnej báze, preto je potrebné každý mesiac robiť uzávierku dlhodobého majetku, čím zabezpečíme zaúčtovanie odpisov dlhodobého majetku bez nutnosti počítania a ručného účtovania odpisov. Cez záložku **Firma – Uzávierka – Dlhodobého majetku**. Po zvolení možnosti Pridaj sa zobrazí formulár, kde si môžeme vybrať, akú uzávierku chceme pridať a za aké obdobie.

| Vytváranie novej uzávierky dlhodobého majetku      | Najskôr si zvolíme, o aký druh<br>uzávierky ide – účtovná alebo                                                 |
|----------------------------------------------------|----------------------------------------------------------------------------------------------------|
| Typ uzávierky  Účtovná uzávierka  Daňová uzávierka | daňová uzávierka.<br>Keďže účtovné odpisy sa účtujú<br>mesačne, je potrebné urobiť<br>uzávierku za každý mesiac |
| Obdobie Február Február                            | samostatne. V prípade daňovej<br>uzávierky stačí vytvoriť jednu za<br>celý rok.                                 |

Po vytvorení uzávierky dlhodobého majetku sa zaúčtuje mesačný odpis do účtovníctva do okruhu Interných dokladov. Pokiaľ v nejakom mesiaci nemáme žiaden majetok, nie je teda na zaúčtovanie žiaden odpis, a preto sa nevytvorí interný doklad. V našom prípade sme auto zaradili do používania až vo februári, preto máme zaúčtovaný odpis až za mesiac február.

| Ρ. | Text          | Typ<br>sumy | Oddiel<br>KV DPH | DPH<br>[% | Suma [EUR] | Suma [EUR] | MD<br>synt | MD<br>anal. | DAL<br>synt | DAL<br>anal. |
|----|---------------|-------------|------------------|-----------|------------|------------|------------|-------------|-------------|--------------|
| 1  | Účtovný odpis | ٧           | х                |           | 365,10     | 365,10     | 551        | 000         | 082         | 000          |

Na účtovaní môžeme vidieť, že je totožné s tým, ktoré sme uviedli na karte auta.

#### 13. Odoslaná faktúra za predaj tovaru č. 2021001 pre partnera Decathlon SK, IČO: 47658827

Odoslané faktúry môžeme evidovať dvomi rôznymi spôsobmi. Buď cez Evidencia – Účtovné doklady – okruh Odoslané faktúry. To je v prípade, že faktúry len evidujeme. Pokiaľ chceme mať faktúry prepojené aj na sklad a tlačiť ich aj pre zákazníkov, je potrebné ich nahrávať cez **Fakturácia – Odoslané faktúry**. V tomto prípade si ukážeme prvý spôsob, teda faktúru zaevidujeme len cez **Evidencia – Účtovné doklady**.

Nakoľko odberateľ je platiteľom DPH, vyberieme automatické účtovanie, ktoré zabezpečí rozpis sumy na základ DPH a DPH.

| Ρ. | Text                      | Typ<br>sumy | Oddiel<br>KV DPH | DPH<br>[% | Suma [EUR] | Suma [EUR] | MD<br>synt | MD<br>anal. | DAL<br>synt | DAL<br>anal. |
|----|---------------------------|-------------|------------------|-----------|------------|------------|------------|-------------|-------------|--------------|
| 1  | Decathlon SK s. r. o.     | S           | Х                |           | 24 000,00  | 24 000,00  | 311        | 000         |             |              |
| 2  | Tržby za predaný tovar    | 03          | A1               | 20        | 20 000,00  | 20 000,00  |            |             | 604         | 000          |
| 3  | Základná sadzba DPH - DPH | 04          | A1               | 20        | 4 000,00   | 4 000,00   |            |             | 343         | 220          |

Ako bolo vyššie uvedené, je dôležité skontrolovať typ sumy. V tomto prípade vidíme, že typy súm sú S, O3 a O4. Typy súm O3 a O4 znamenajú, že doklad bude uvedený v riadkoch 3 a 4 daňového priznania k DPH.

#### 14. Inkaso OF č.2021001

Vystavenú faktúru partner uhradil na bankový účet, z toho dôvodu evidujeme inkaso na typ dokladu Bankové výpisy. Pri účtovaní použijeme vzor automatického účtovania **PD/BV – Inkaso OF, DD**.

| Ρ. | Text                      | Typ<br>sumy | Oddiel<br>KV DPH | DPH<br>[% | Suma [EUR] | Suma [EUR] | MD<br>synt | MD<br>anal. | DAL<br>synt | DAL<br>anal. |
|----|---------------------------|-------------|------------------|-----------|------------|------------|------------|-------------|-------------|--------------|
| 1  | Inkaso faktúry 1020210001 | v           | х                |           | 24 000,00  | 24 000,00  | 221        | 001         | 311         | 000          |

Po zaúčtovaní úhrady ju uložíme cez možnosť Ok.

#### 15. Úhrada DF, VS:002020189

Úhradu došlej faktúry nahráme rovnakým spôsobom ako predošlú s rozdielom spustenia vzoru automatického účtovania PD/BV – Úhrada DF, OD.

| P | . Text                   | Typ<br>sumy | Oddiel<br>KV DPH | DPH<br>[% | Suma [EUR] | Suma [EUR] | MD<br>synt | MD<br>anal. | DAL<br>synt | DAL<br>anal. |
|---|--------------------------|-------------|------------------|-----------|------------|------------|------------|-------------|-------------|--------------|
| 1 | Úhrada faktúry 002020189 | v           | Х                |           | 21 000,00  | 21 000,00  | 321        | 000         | 221         | 001          |

Môžeme vidieť, že v texte program automaticky doplní číslo faktúry, ktorú uhrádzame.

#### 16. Došlá faktúra č. R2021/385 od firmy inSPORTline, IČO: 36311723, za nákup tovaru

Novinkou v programe OMEGA je aj služba ELIS. Ide o umelú inteligenciu, ktorá dokáže prečítať hlavičku dokladu, teda Dátum prijatia, Číslo faktúry, Partnera, Sumu a pod. Je to veľkým uľahčením práce, ktoré šetrí čas a znižuje

chybovosť pri prepisovaní údajov z faktúry. Pred začiatkom práce je potrebné vytvoriť si ELIS konto, na ktoré budeme zasielať faktúry. Následne si toto konto prepojíme s OMEGOU, aby sme mohli sťahovať faktúry. Ide o podobnú službu ako v prípade bločkov.

| Účtov                   | vné doklady -             | TriDe, s. r. o. (        | 2021)     |                          |                  |                                                  | Pre dokončenie prepojenia je<br>potrebné v OMEGE zvoliť |
|-------------------------|---------------------------|--------------------------|-----------|--------------------------|------------------|--------------------------------------------------|---------------------------------------------------------|
| €                       |                           |                          | BV        |                          |                  |                                                  | Prepoj s ELIS.<br>Po vytvorení prepojenia sa            |
| Uhradiť<br>doklad PD/BV | Prečíslovanie<br>dokladov | Rozúčtovanie<br>dokladov | Import BV | Import miezd<br>z Olympu | Prepoj<br>s ELIS | $\left[ \begin{array}{c} \\ \end{array} \right]$ | tlačidlo zmení na Stiahni<br>z ELIS.                    |
|                         |                           | 1                        | Funkcie   |                          |                  |                                                  |                                                         |

Po vytvorení prepojenia môžeme odoslať faktúry na e-mail, ktorý bol vygenerovaný pri vytváraní prepojenia. Do programu sa stiahne faktúra z ELIS.

| Okruh (typ dokladu)           | kruh (typ dokladu) DF - Došlé faktúry |          |                                                                 |            |         |                |                           |
|-------------------------------|---------------------------------------|----------|-----------------------------------------------------------------|------------|---------|----------------|---------------------------|
| Automatické účtovanie         | Vyberte automatické účtovanie         | - 🙆      |                                                                 |            |         |                |                           |
| Evidencia Číseln              | ý rad Interné číslo                   | 321 000  |                                                                 |            | Mena    | Suma spolu     | [EUR]                     |
| DF - DF                       |                                       | 6        | Dátum vyhotovenia                                               | 05.04.2021 | EUR 👻 🙆 |                | 1 200,00                  |
| Čislo dokladu KV<br>R2021/385 | DPH Externé číslo<br>R2021/385        | 6        | Dátum prijatia                                                  | 05.04.2021 |         | DPH 0% 10% 20% | Bez DPH (V)<br>Nastavenie |
| Partner<br>inSPORTline s.r.o. |                                       | 6        | Dátum splatnosti 30<br>DVDP (Dát. vzniku<br>daňovej povinnosti) | 05.05.2021 |         |                |                           |
| IČO: 36311723<br>Text         | IČ DPH: SK 2020177082                 | <u> </u> | Účtovné obdobie                                                 | April +    |         |                |                           |

Do Evidencie účtovných dokladov sa dostane faktúra bez zaúčtovania, avšak s partnerom, číslom faktúry, dátumom vyhotovenia aj splatnosti a sumou.

Následne vieme prejsť vzor automatického účtovania v konkrétnej faktúre. Pokiaľ by bolo takýchto faktúr viacero, môžeme použiť funkciu Rozúčtovanie dokladov, ktorá rozúčtuje všetky **označené** doklady, ktoré sú v účtovnej časti prázdne.

#### 17. Predaj športového vybavenia

Pri predaji v hotovosti je potrebné zaevidovať doklad cez okruh Pokladničných dokladov. Automatické účtovanie spustíme **T PD – Tržba z ECR**. Po vyplnení sumy sa doklad zaúčtuje nasledovne:

| Ρ. | Text                      | Typ<br>sumy | Oddiel<br>KV DPH | DPH<br>[% | Suma [EUR] | Suma [EUR] | MD<br>synt | MD<br>anal. | DAL<br>synt | DAL<br>anal. |
|----|---------------------------|-------------|------------------|-----------|------------|------------|------------|-------------|-------------|--------------|
| 1  |                           | S           | х                |           | 1 500,00   | 1 500,00   | 211        | 001         |             |              |
| 2  | Tržba za tovar            | 03          | D1               | 20        | 1 250,00   | 1 250,00   |            |             | 604         | 000          |
| 3  | Základná sadzba DPH - DPH | 04          | D1               | 20        | 250,00     | 250,00     |            |             | 343         | 220          |

Pri zaúčtovaní môžeme vidieť, že v doklade automaticky rozúčtuje základ DPH a DPH, nakoľko je firma platiteľom DPH.

#### 18. Odoslaná faktúra č. 2021002 za predaj tovaru pre firmu GymBeam, IČO: 46440224

V tomto prípade vystavíme faktúru cez **Fakturácia – Odoslané faktúry**, aby sme mohli z faktúry automaticky vystaviť aj výdajku zo skladu. Po stlačení voľby Pridaj vyplníme údaje na faktúre, ako sú Partner, Dátum vyhotovenia, Položky faktúry a pod. Aby boli položky v účtovníctve správne zaúčtované, je potrebné na každej položke doplniť účet v časti zaúčtovanie.

Po nahratí všetkých náležitosti faktúry program ponúkne možnosť vytvoriť výdajku. Pokiaľ evidujeme aj sklad, potvrdíme možnosť Áno, čím nemusíme vytvárať výdajku s rovnakými položkami, ako sú vo faktúre, ale program to automaticky urobí za nás, len potvrdíme voľbou Ok.

Po zaevidovaní výdajky dáme zapísať odoslanú faktúru do evidencie účtovných dokladov, aby sme ju nemuseli opätovne nahrávať do účtovníctva.

| Ρ. | Text           | Typ<br>sumy | Oddiel<br>KV DPH | DPH<br>[% | Suma [EUR] | Suma [EUR] | MD<br>synt | MD<br>anal. | DAL<br>synt | DAL<br>anal. |
|----|----------------|-------------|------------------|-----------|------------|------------|------------|-------------|-------------|--------------|
| 1  | GymBeam s.r.o. | S           | Х                |           | 1 056,00   | 1 056,00   | 311        | 000         |             |              |
| 2  |                | 03          | A1               | 20        | 880,00     | 880,00     |            |             | 604         | 000          |
| 3  | DPH 20 %       | 04          | A1               | 20        | 176,00     | 176,00     |            |             | 343         | 220          |

#### 19. Výdaj tovaru na základe OF č. 2021002 firme GymBeam.

Ak sme v predošlom kroku potvrdili automatické zaevidovanie výdajky, program vytvorí výdajku s položkami vo faktúre.

|               |                         | _      |            | _           |           |         |                 |     |            |          | Evidencia | n Cís    | elný rad       | Císlo výda           | ajky                 |
|---------------|-------------------------|--------|------------|-------------|-----------|---------|-----------------|-----|------------|----------|-----------|----------|----------------|----------------------|----------------------|
| Dátum         |                         | 19     | .04.2021   |             | Čas 1     | 15:37:1 | 2 -             |     |            |          | PV        | * V      | *              | 000001               |                      |
| Zo sklad      | u                       | Skl    | ad č. 1    |             |           |         | - 6             | 0   | dberateľ   |          | GymBea    | m s.r.o. |                |                      |                      |
| Typ výd       | aja                     | Vý     | daj tuzems | ko, zahrani | őe        |         | -               | Fa  | aktúra     |          | 1020210   | 0002     |                |                      |                      |
| Zaúčtová      | aúčtovanie Výdaj tovaru |        |            |             |           |         | ▼ 🙆             | Do  | odací list |          |           |          |                |                      |                      |
|               |                         |        |            |             |           |         |                 | Vý  | įdajku vys | tavil    | Lazová    | Andrea   |                |                      | -                    |
|               |                         |        |            |             |           |         |                 |     |            |          |           | 1        |                |                      |                      |
| Položk        | y Ved                   | ľajšie | náklady    | Prepojen    | é doklady | Adre    | sa odberateľa   | P   | oznámka    | Nas      | tavenie   |          |                |                      |                      |
| Pora<br>číslo | Číslo ka                | rty    | Názov      |             | Cudzí ná  | zov     | Množstvo        |     | Jednotk    | ová<br>a | Suma      | spolu    | Jedn.<br>vedľ. | cena bez<br>nákladov | Vedľajšie<br>náklady |
| 1             | 00000                   | )1     | Korčule S  | TRONG       |           |         | 2               | 2,0 | 2          | 30,00    |           | 460,0    | 0              | 230,00               | 0,0                  |
| 2             | 00000                   | )2     | Bicykel AL | TRA         |           |         | 1               | 1,0 | 4          | 20,00    |           | 420,0    | 0              | 420,00               | 0,0                  |
| Pridaj        | j položku               | J -    | Kópia      | Oprav       | v Vyma    | ž       | Špeciálne operá | cie |            |          |           |          |                |                      |                      |
| Možno         | sti                     |        |            |             |           |         |                 |     |            |          | (         | Celko    | ová su         | ima 88               | 0,00 EUF             |

Na doklade môžeme vidieť údaje podľa odoslanej faktúry, teda rovnakého partnera aj položky, ako sa nachádzajú vo faktúre.

Výdajka sa dostane do účtovníctva vytvorením uzávierky skladu cez Firma – Uzávierka – Skladu.

#### 20. Zaúčtovanie miezd

Program OMEGA je možné prepojiť s OLYMPOM, kde vieme vytvoriť zaúčtovanie miezd. Pokiaľ zvolíme možnosť import z OLYMPU, doklad celý rozúčtuje bez potreby dodatočného účtovania.

| Ρ. | Text                                     | Typ<br>sumy | Oddiel<br>KV DPH | DPH<br>[% | Suma [EUR] | Suma [EUR] | MD<br>synt | MD<br>anal. | DAL<br>synt | DAL<br>anal. |
|----|------------------------------------------|-------------|------------------|-----------|------------|------------|------------|-------------|-------------|--------------|
| 1  | Čiastka na mzdy                          | V           | Х                |           | 12 429,91  | 12 429,91  | 521        | 000         | 331         | 000          |
| 2  | Zdravotné poistenie - organizácia : Všeo | V           | х                |           | 1 047,67   | 1 047,67   | 524        | 000         | 336         | 000          |
| 3  | Sociálne poistenie - organizácia         | V           | Х                |           | 3 149,73   | 3 149,73   | 524        | 000         | 336         | 000          |
| 4  | Zdravotné poistenie - pracovník : Všeob  | V           | х                |           | 419,05     | 419,05     | 331        | 000         | 336         | 000          |
| 5  | Sociálne poistenie - pracovník           | V           | х                |           | 1 127,25   | 1 127,25   | 331        | 000         | 336         | 000          |
| 6  | Daň preddavková                          | V           | х                |           | 1 766,12   | 1 766,12   | 331        | 000         | 342         | 000          |

Účtovanie je potrebné nastaviť už v programe OLYMP. Toto sa následne prenesie do interného dokladu so zaúčtovaním miezd.

#### Ukončenie roka

Po zaúčtovaní všetkých dokladov môžeme spustiť kontrolu, aby sme odhalili nedostatky, ktoré budú brániť vykonaniu uzávierok. Chyby v kontrole sú rozlíšené podľa farieb:

- zelená ide o podozrenie na chybu, ktorú odporúčame skontrolovať, v prípade, že sme si istí, že je to v poriadku, môžeme dať chybu nevykazovať
- fialová ide o bežnú chybu, ktorú taktiež odporúčame skontrolovať a opraviť, pokiaľ by z nášho pohľadu nešlo o chybu, môžeme dať nevykazovať
- červená ide o závažnú chybu, ktorú je potrebné odstrániť, nakoľko program nevykoná uzávierku účtovníctva

Po vykonaní kontroly a odstránení chýb je potrebné vytvoriť uzávierku účtovníctva cez **Firma – Uzávierka –** Účtovníctva. Následne vytvoríme závierku účtovníctva cez **Firma – Závierka účtovníctva**.

Uzatvorením roka program vytvorí účet Výkazu ziskov a strát, teda výsledok hospodárenia, ktorý sa následne prenesie do nasledujúceho roka.

| Ρ. | Text     | Typ<br>sumy | Oddiel<br>KV DPH | DPH<br>[% | Suma [EUR] | Suma [EUR] | MD<br>synt | MD<br>anal. | DAL<br>synt | DAL<br>anal. |
|----|----------|-------------|------------------|-----------|------------|------------|------------|-------------|-------------|--------------|
| 1  | Závierka | ٧           | х                |           | 50,00      | 50,00      | 710        | 000         | 501         | 000          |
| 2  | Závierka | ٧           | Х                |           | 612,50     | 612,50     | 710        | 000         | 504         | 000          |
| 3  | Závierka | ۷           | Х                |           | 12 429,91  | 12 429,91  | 710        | 000         | 521         | 000          |
| 4  | Závierka | ٧           | х                |           | 4 134,29   | 4 134,29   | 710        | 000         | 524         | 000          |
| 5  | Závierka | ۷           | Х                |           | 63,11      | 63,11      | 710        | 000         | 527         | 000          |
| 6  | Závierka | ٧           | х                |           | 4016,10    | 4016,10    | 710        | 000         | 551         | 000          |
| 7  | Závierka | ٧           | Х                |           | 22 130,00  | 22 130,00  | 604        | 000         | 710         | 000          |

Po odrátaní nákladov od hodnoty výnosov zistíme, že spoločnosť dosiahla zisk 824,09 eur.

Program taktiež automaticky vytvorí aj Konečný účet súvahový, kde zúčtuje konečné zostatky účtov oproti účtu 702.

| Ρ. | Text     | Typ<br>sumy | Oddiel<br>KV DPH | DPH<br>[% | Suma [EUR] | Suma [EUR] | MD<br>synt | MD<br>anal. | DAL<br>synt | DAL<br>anal. |
|----|----------|-------------|------------------|-----------|------------|------------|------------|-------------|-------------|--------------|
| 1  | Závierka | ٧           | х                |           | 17 525,00  | 17 525,00  | 702        | 000         | 022         | 000          |
| 2  | Závierka | ۷           | Х                |           | 4016,10    | 4016,10    | 082        | 000         | 702         | 000          |
| 3  | Závierka | V           | х                |           | 180,00     | 180,00     | 702        | 000         | 131         | 000          |
| 4  | Závierka | V           | х                |           | 1 387,50   | 1 387,50   | 702        | 000         | 132         | 000          |
| 5  | Závierka | V           | х                |           | 3 259,00   | 3 259,00   | 702        | 000         | 211         | 001          |
| 6  | Závierka | V           | Х                |           | 3 370,00   | 3 370,00   | 702        | 000         | 221         | 001          |
| 7  | Závierka | V           | Х                |           | 1 056,00   | 1 056,00   | 702        | 000         | 311         | 000          |
| 8  | Závierka | V           | х                |           | 9 117,49   | 9 117,49   | 331        | 000         | 702         | 000          |
| 9  | Závierka | V           | х                |           | 5 680,59   | 5 680,59   | 336        | 000         | 702         | 000          |
| 10 | Závierka | V           | х                |           | 1 766,12   | 1 766,12   | 342        | 000         | 702         | 000          |
| 11 | Závierka | V           | х                |           | 590,00     | 590,00     | 343        | 000         | 702         | 000          |
| 12 | Závierka | V           | х                |           | 5 000,00   | 5 000,00   | 411        | 000         | 702         | 000          |
| 13 | Závierka | V           | Х                |           | 280,00     | 280,00     | 702        | 000         | 431         | 000          |
| 14 | Závierka | V           | Х                |           | 63,11      | 63,11      | 472        | 000         | 702         | 000          |
| 15 | Závierka | V           | Х                |           | 824,09     | 824,09     | 710        | 000         | 702         | 000          |

Na konečnom účte súvahovom môžeme vidieť aj preúčtovaný zostatok účtu 710, ktorý sa v ďalšom roku prejaví ako účet 431 – Výsledok hospodárenia v schvaľovaní.

Po vykonaní všetkých prác za daný rok môžeme vykonať prechod do nasledujúceho roka cez záložku **Firma – Prechod do ďalšieho roka**, čím sa vytvorí databáza nového roka, v ktorej budeme môcť pracovať.

# Produkty a služby

So softvérom od KROSU nič nie je nemožné. Vďaka šikovným funkciám, ktoré urobia mnohé za vás, viac nemusíte sedieť do noci v práci. Ostane vám čas na to dôležité – rodinu, podnikanie i na koníčky.

#### Ekonomický softvér

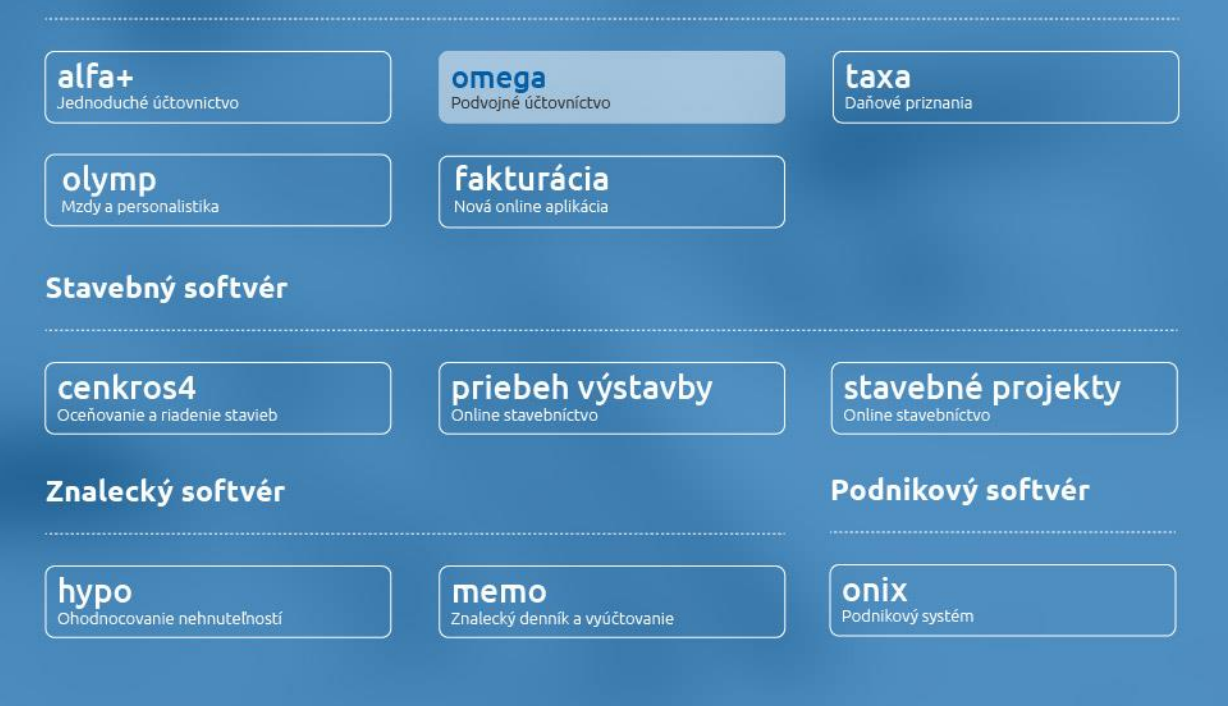

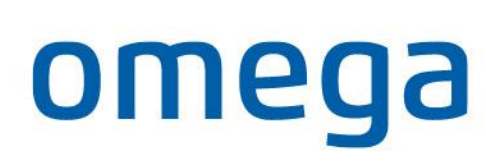

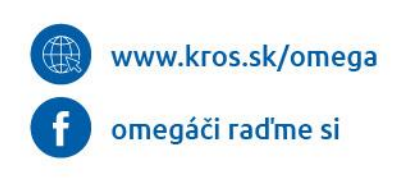

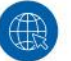

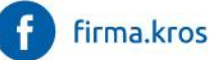

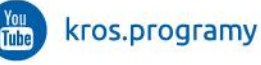

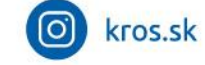